# User's Guide TPS5442x5 Step-Down Converter Evaluation Module User's Guide

# TEXAS INSTRUMENTS

# **Table of Contents**

| 1 Introduction                                       | 3  |
|------------------------------------------------------|----|
| 2 Description                                        | 3  |
| 2.1 Typical End-User Applications                    |    |
| 2.2 EVM Features                                     |    |
| 3 EVM Electrical Performance Specifications          | 3  |
| 4 Schematic                                          | 4  |
| 5 Test Setup                                         | 5  |
| 5.1 Test and Configuration Software                  | 5  |
| 5.2 Test Equipment                                   | 5  |
| 5.3 The PWR-681EVM                                   | 6  |
| 5.4 List of Test Points, Jumpers ans Switch          | 7  |
| 6 EVM Configuration Using the Fusion GUI             | 8  |
| 6.1 Configuration Procedure                          | 9  |
| 7 Test Procedure                                     | 10 |
| 7.1 Line/Load Regulation Measurement Procedure       | 10 |
| 7.2 Efficiency                                       | 10 |
| 7.3 Bode Plot Measurement Procedure                  |    |
| 7.4 Equipment Shutdown                               |    |
| 8 Performance Data and Typical Characteristic Curves | 11 |
| 8.1 Efficiency                                       |    |
| 8.2 Load Regulation                                  |    |
| 8.3 Line Regulation                                  |    |
| 8.4 Transient Response                               |    |
| 8.5 Output Ripple                                    |    |
| 8.6 Control On                                       | 14 |
| 8.7 Control Off                                      | 15 |
| 8.8 Overcurrent Protection                           |    |
| 8.9 Control Loop Bode Plot                           |    |
| 8.10 Thermal Image                                   |    |
| 9 Fusion GUI                                         |    |
| 10 EVM Assembly Drawing and PCB Layout               |    |
| 11 List of Materials                                 | 42 |
| 12 Revision History                                  |    |

# **List of Figures**

| 4              |
|----------------|
| <mark>6</mark> |
| <mark>6</mark> |
| 11             |
| . 11           |
| . 12           |
| . 12           |
| . 13           |
| . 13           |
| . 14           |
| .14            |
| .15            |
| . 15           |
| . 16           |
|                |

1

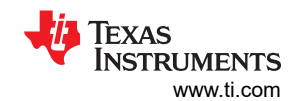

| Figure 8-12. Bode Plot at 0.95-V Output at 12 V <sub>IN</sub> , 20-A Output   | 1 <mark>6</mark> |
|-------------------------------------------------------------------------------|------------------|
| Figure 8-13. Thermal Image at 0.95-V Output at 12 VIN, 20-A Output            | 17               |
| Figure 8-14. Thermal Image at 0.95-V Output at 12 VIN, 30-A Output            | 17               |
| Figure 9-1. First Window at Fusion Launch                                     | 1 <mark>8</mark> |
| Figure 9-2. Scan Finds Device Successfully                                    | 18               |
| Figure 9-3. Software Launch Continued                                         | 19               |
| Figure 9-4. Software Launch Continued                                         | 19               |
| Figure 9-5. First Screen After Successful Launch Configure: Limits and On/Off | 20               |
| Figure 9-6. Configure: Limits and On/Off- On/Off Configuration Pop-up         | <mark>21</mark>  |
| Figure 9-7. Configure: Limits and On/Off- On/Off Config Pop-Up with Change    | 22               |
| Figure 9-8. Configure: Advanced                                               | <mark>23</mark>  |
| Figure 9-9. Configure: Device Info                                            | <mark>24</mark>  |
| Figure 9-10. Configure: SMBALERT # Mask                                       | <mark>25</mark>  |
| Figure 9-11. Configure: All                                                   | <mark>26</mark>  |
| Figure 9-12. Configure: All Config- On/Off Config Pop-up                      | 27               |
| Figure 9-13. Configure: Store Config to NVM                                   | <mark>28</mark>  |
| Figure 9-14. Change View Screen to Monitor Screen                             | 29               |
| Figure 9-15. Monitor Screen                                                   | 30               |
| Figure 9-16. System Dashboard                                                 | <mark>31</mark>  |
| Figure 9-17. Status Screen                                                    | 32               |
| Figure 9-18. Import Project / Import Configuration File                       | 33               |
| Figure 9-19. Store Configuration To Memory                                    | 34               |
| Figure 9-20. Data Logging                                                     | <mark>35</mark>  |
| Figure 9-21. Data Log File                                                    | <mark>36</mark>  |
| Figure 9-22. PMBus Logging                                                    | 37               |
| Figure 9-23. PMBus Log Details                                                | 38               |
| Figure 10-1. PWR-681EVM Top Layer Assembly Drawing (top view)                 | 39               |
| Figure 10-2. PWR-681EVM Top Layer (top view)                                  | 39               |
| Figure 10-3. PWR-681EVM Layer 1 (top view)                                    | 40               |
| Figure 10-4. PWR-681EVM Layer 2 (top view)                                    | 40               |
| Figure 10-5. PWR-681EVM Bottom Layer (top view)                               | 41               |
| Figure 10-6. PWR-681EVM Bottom Layer Assembly Drawing (top view)              | 41               |
|                                                                               |                  |

# List of Tables

| Table 3-1. PWR-681EVM Electrical Performance Specifications | 3  |
|-------------------------------------------------------------|----|
| Table 5-1. The Function of Each Test Point                  | 7  |
| Table 6-1. Key Factory Configuration Parameters             | 8  |
| Table 7-1. List of Test Points for Line/Load Measurements   | 10 |
| Table 7-2. List of Test Points for Efficiency Measurements  | 10 |
| Table 11-1. PWR681 List of Materials                        | 42 |

# Trademarks

All trademarks are the property of their respective owners.

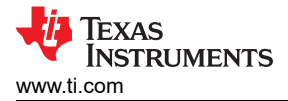

# 1 Introduction

The PWR681EVM evaluation module uses either the TPS544B25 or TPS544C25 devices. The TPS544B25 and TPS544C25 are highly integrated synchronous buck converters that are designed for up to 20-A or 30-A current output, respectively.

## 2 Description

The PWR681EVM is designed as a single output DC-DC converter that demonstrates either the TPS544B25 or the TPS544C25 in a typical low-voltage application while providing a number of test points to evaluate the performance. It uses a nominal 12-V input bus to produce a regulated 0.95-V output at up to either 20-A or 30-A of load current, depending on the device installed.

### 2.1 Typical End-User Applications

- High-Density Power Solutions
- Communications Equipment
- Servers and Computing Equipment
- Smart Power Systems

#### 2.2 EVM Features

- Regulated 0.95-V output up to 30-ADC, steady-state output current
- Configuarable features via the PMBus interface include:
  - Programmable Output Voltage via the PMBus Interface
  - Programmable UVLO, Soft Start, and Enable via the PMBus Interface
  - Programmable Overcurrent Warning, Fault Limits and Programmable Response to Faults via the PMBus Interface
  - Programmable Overvoltage, Undervoltage Warning, Fault Limit and Programmable Response to Faults via the PMBus Interface
  - Programmable external Overtemperature Warning, Fault Limit and Programmable Response to Faults via the PMBus Interface
- Convenient Test Points for Probing Critical Waveforms
- Optional External Temperature Sensor

## **3 EVM Electrical Performance Specifications**

#### Table 3-1. PWR-681EVM Electrical Performance Specifications

|                                      | PARAMETER                 | TEST CONDITIONS                                                          | MIN TYP | MAX | UNITS            |
|--------------------------------------|---------------------------|--------------------------------------------------------------------------|---------|-----|------------------|
| Input (                              | Characteristics           |                                                                          | ·       |     |                  |
|                                      | Voltage range             | V <sub>IN</sub>                                                          | 4.5 12  | 18  | V                |
|                                      | Maximum input current     | V <sub>IN</sub> = 8 V, I <sub>O</sub> = 30 A                             |         | 5   | А                |
|                                      | No load input current     | V <sub>IN</sub> = 12 V, I <sub>O</sub> = 0 A                             | 42      |     | mA               |
| Output                               | t Characteristics         |                                                                          | l.      |     |                  |
| V <sub>OUT</sub>                     | Output voltage            | Output current = 10 A                                                    | 0.95    |     | V                |
| I <sub>OUT</sub> Output load current |                           | I <sub>OUT(min)</sub> to I <sub>OUT(max)</sub>                           | 0       | 30  | А                |
|                                      | Output voltage regulation | Line regulation: input voltage = 4.5 V to 18 V                           | 0.5%    |     |                  |
|                                      |                           | Load regulation: output current = 0 A to I <sub>OUT(max)</sub>           | 0.5%    |     |                  |
| V <sub>OUT</sub>                     | Output voltage ripple     | V <sub>IN</sub> = 12 V, I <sub>OUT</sub> = 30 A                          | 20      |     | mV <sub>PP</sub> |
| V <sub>OUT</sub>                     | Output overcurrent        |                                                                          | 36      |     | А                |
| Syster                               | ns Characteristics        |                                                                          | ŀ       |     |                  |
|                                      | Switching frequency       | F <sub>sw</sub>                                                          | 500     |     | kHz              |
| V <sub>OUT</sub>                     | Peak efficiency           | V <sub>IN</sub> = 12 V, I <sub>O</sub> = 13 A, F <sub>SW</sub> = 500 kHz | 88%     |     |                  |
|                                      | Operating temperature     | T <sub>oper</sub>                                                        | 0       | 105 | °C               |

3

# 4 Schematic

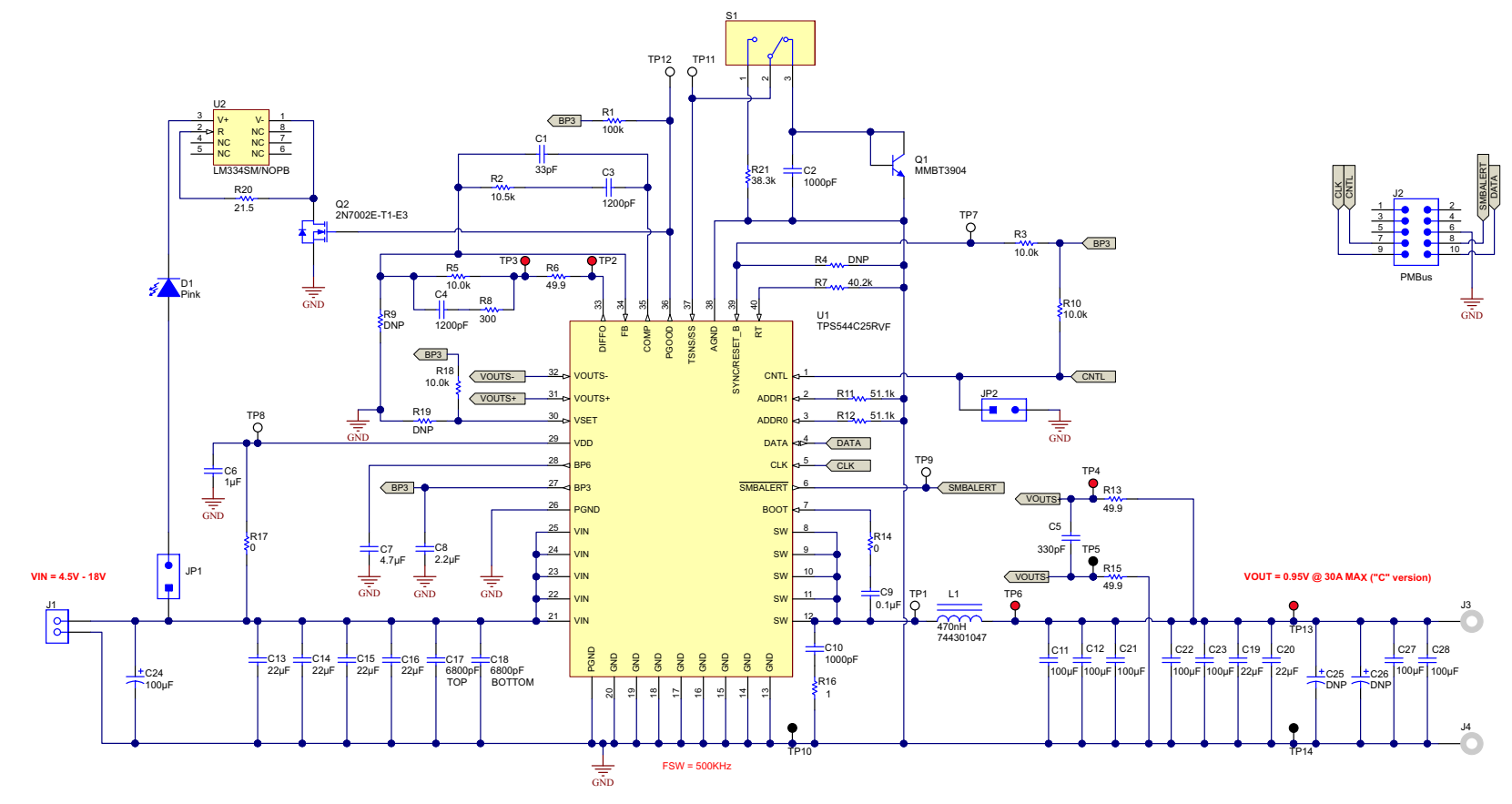

Figure 4-1. PWR-681EVM Schematic

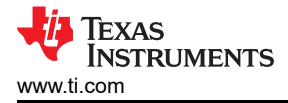

# 5 Test Setup

## 5.1 Test and Configuration Software

To change any of the default configuration parameters on the EVM, it is necessary to obtain the TI Fusion Digital Power Designer software. This can be downloaded from the TI website.

#### 5.1.1 Description

The Fusion Digital Power Designer is the graphical user interface (GUI) used to configure and monitor the Texas Instruments TPS544B25 or TPS544C25 power converter installed on this evaluation module. The application uses the PMBus protocol to communicate with the controller over serial bus by way of a TI USB adapter. This adapter can be purchased at http://www.ti.com/tool/usb-to-gpio.

#### Note

The TI USB adapter must be purchased separately. It is not included with this EVM kit.

#### 5.1.2 Features

Some of the tasks performed with the GUI include:

- Turn on or off the power supply output, either through the hardware control line or the PMBus operation command.
- Monitor real-time data. Items such as input voltage, output voltage, output current, temperature, and warnings and faults are continuously monitored and displayed by the GUI.
- Configure common operating characteristics such as VOUT, UVLO, soft-start time, warning and fault thresholds, fault response, and ON/OFF.

This software is available for download at http://www.ti.com/tool/fusion\_digital\_power\_designer

#### 5.2 Test Equipment

**Voltage Source:** The input voltage source VIN must be a 0-V to 18-V variable dc source capable of supplying at least 8 A<sub>DC</sub>. Connect VIN to J1 Figure 5-1.

**Multimeters:** It is recommended to use two separate multimeters Figure 5-1. One meter is used to measure  $V_{IN}$  and one to measure  $V_{OUT}$ .

**Output Load:** A variable electronic load is recommended for testing Figure 5-1. It must be capable of 30 A at voltages as low as 0.9 V.

**Oscilloscope:** An oscilloscope is recommended for measuring output noise and ripple. Output ripple must be measured using a tip-and-barrel method or better as shown in Figure 5-2. The scope must be adjusted to 20-MHz bandwidth, ac coupling at 50 mV/division, and must be set to 1-µs/division.

**Fan:** During prolonged operation at high loads, it may be necessary to provide forced air cooling with a small fan aimed at the EVM. Temperature of the devices on the EVM must be maintained below 105°C.

**USB-to-GPIO Interface Adapter:** A communications adapter is required between the EVM and the host computer. This EVM was designed to use the Texas Instruments USB-to-GPIO Adapter. This adapter can be purchased at http://www.ti.com/tool/usb-to-gpio.

**Recommended Wire Gauge:** The voltage drop in the load wires must be kept as low as possible in order to keep the working voltage at the load within its operating range. See the following table for recommended wire gauge and length to achieve a voltage drop of no more than 0.2 V at the maximum 30-A load.

5

| AWG GAUGE | OHMS PER FOOT<br>(Ω) | LOAD WIRES COMBINED<br>LENGTH<br>(Ft) | EACH WIRE LENGTH<br>(Ft) |
|-----------|----------------------|---------------------------------------|--------------------------|
| 12        | 1.59E-3              | 6.30                                  | 3.15                     |
| 14        | 2.53E-3              | 3.96                                  | 1.98                     |
| 16        | 4.02E-3              | 2.49                                  | 1.25                     |
| 18        | 6.39E-3              | 1.57                                  | 0.78                     |

#### Note

If AWG 12 wire is used, no more than 3.15 feet of wire must be used between the EVM and the load.

## 5.3 The PWR-681EVM

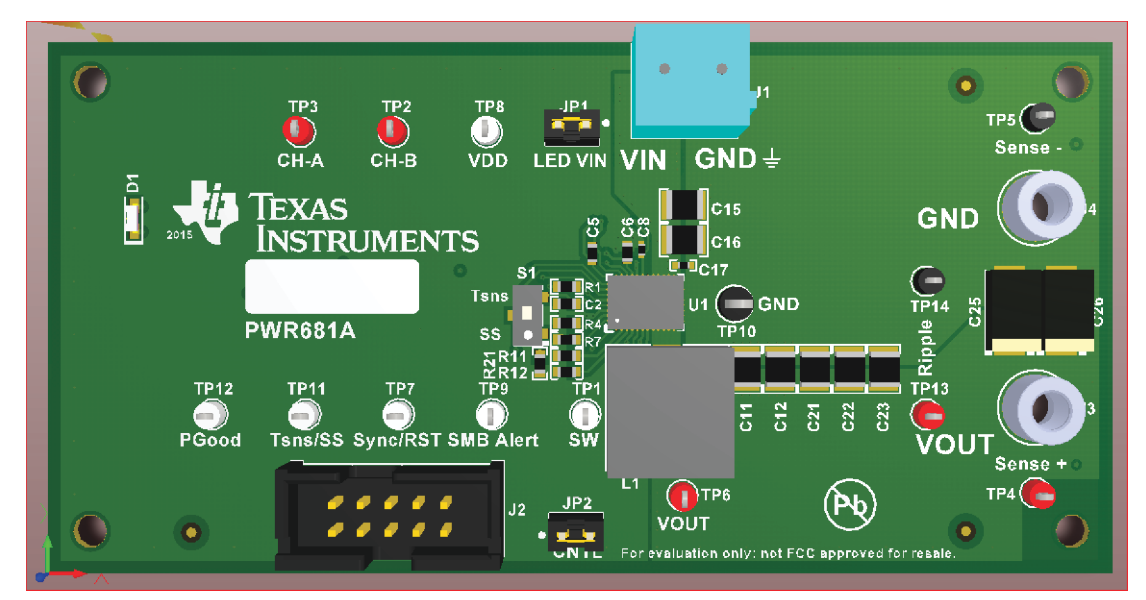

Figure 5-1. PWR-681EVM Overview

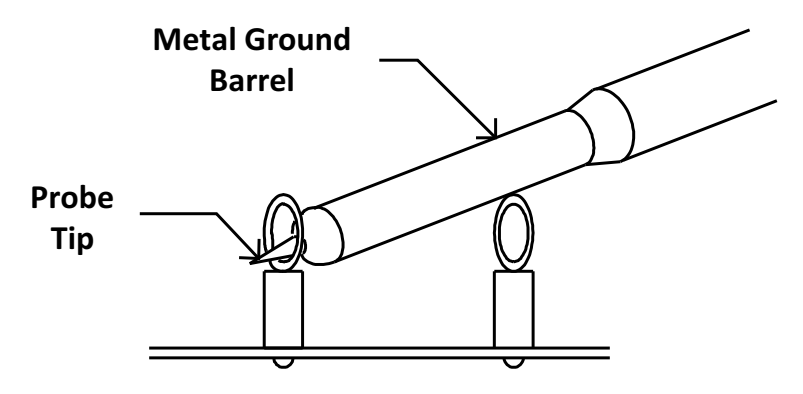

Tip and Barrel V<sub>OUT</sub> Ripple Measurement Figure 5-2. Tip and Barrel Measurement

## 5.4 List of Test Points, Jumpers ans Switch

| ITEM | TYPE         | NAME                  | DESCRIPTION                                                                                                    |  |  |  |  |  |
|------|--------------|-----------------------|----------------------------------------------------------------------------------------------------|--|--|--|--|--|
| TP1  | T-H loop     | SW                    | Power supply Switch Node                                                                                                    |  |  |  |  |  |
| TP2  | T-H loop     | CH-B                  | Measure loop stability                                                                                                    |  |  |  |  |  |
| TP3  | T-H loop     | CH-A                  | Measure loop stability                                                                                                    |  |  |  |  |  |
| TP4  | T-H loop     | V_sense +             | Remote sense +                                                                                                    |  |  |  |  |  |
| TP5  | T-H loop     | V_sense –             | Remote sense –                                                                                                    |  |  |  |  |  |
| TP6  | T-H loop     | Vout                  | Use this V <sub>OUT</sub> for efficiency measurements                                                                                                    |  |  |  |  |  |
| TP7  | Т-Н Іоор     | SYNC/RST              | Input a sync signal from a clock source; or apply logic low signal to RESET $V_{OUT}$ to initial boot-up voltage set by VSET pin. Refer to the Datasheet for details. |  |  |  |  |  |
| TP8  | T-H loop     | VDD                   | Supplies the internal circuitry                                                                                                    |  |  |  |  |  |
| TP9  | T-H loop     | SMB_Alert             | Monitor alerts                                                                                                    |  |  |  |  |  |
| TP10 | T-H loop     | GND                   | Common GND                                                                                                    |  |  |  |  |  |
| TP11 | T-H loop     | Tsns/SS               | Monitor the voltage on the TSNS/SS pin                                                                                                    |  |  |  |  |  |
| TP12 | T-H loop     | PGOOD                 | PGOOD (also drives LED lamp)                                                                                                    |  |  |  |  |  |
| TP13 | T-H loop     | V <sub>OUT</sub>      | Use for tip-barrel ripple measurement                                                                                                    |  |  |  |  |  |
| TP14 | T-H loop     | GND                   | Use for tip-barrel ripple measurement                                                                                                    |  |  |  |  |  |
| JP1  | 2-pin jumper | LED Vin               | Remove jumper to measure Vin for efficiency. Replace jumper and LED lights with PGOOD.                                                                                |  |  |  |  |  |
| JP2  | 2-pin jumper | CNTL                  | Shunts control pin to GND (turns off the IC for default configuration of ON_OFF_CONFIG, refer to the Datasheet for details)                                           |  |  |  |  |  |
| S1   | SPDT switch  | TSNS and SS<br>Switch | Switch between external temperature sensor and SS resistor to be connected to TSNS/SS pin                                                                             |  |  |  |  |  |

## Table 5-1. The Function of Each Test Point

7

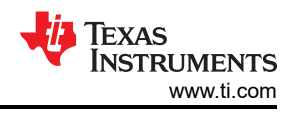

# 6 EVM Configuration Using the Fusion GUI

The TPS544B25 or TPS544C25 installed on this EVM leave the factory pre-configured. See Table 6-1 for a short list of key factory configuration parameters as obtained from the configuration file.

| ADDRESS HEX            | ADDRESS DEC  | PART ID               |                                                                    |                                                   |  |  |  |
|------------------------|--------------|-----------------------|--------------------------------------------------------------------|---------------------------------------------------|--|--|--|
| 0x24                   | 36           | TPS544x25             |                                                                    |                                                   |  |  |  |
|                        |              | GENERAL               |                                                                    |                                                   |  |  |  |
| CMD Code               | CMD CODE HEX | ENCODED HEX           | DECODED                                                            | COMMENTS                                          |  |  |  |
| VIN_OFF                | 0x36         | 0xF010                | 4.0 V                                                              | Turn OFF voltage                                  |  |  |  |
| VIN_ON                 | 0x35         | 0xF012                | 4.5 V                                                              | Turn ON voltage                                   |  |  |  |
| IOUT_CAL_OFFSET        | 0x39         | 0xE000                | 0.0000 A                                                           | Current offset for GUI readout                    |  |  |  |
|                        | 0×46         | 0xF848<br>(TPS544C25) | 36 A                                                               |                                                   |  |  |  |
|                        | 0,40         | 0xF830<br>(TPS544B25) | 24 A                                                               |                                                   |  |  |  |
| IOUT_OC_FAULT_RESPONSE | 0x47         | 0xBF                  | Restart                                                            | Response to OC fault                              |  |  |  |
| IOUT OC WARN LIMIT     | 0×44         | 0xF844<br>(TPS544C25) | 34 A                                                               |                                                   |  |  |  |
|                        | 0,44         | 0xF82C<br>(TPS544B25) | 22 A                                                               |                                                   |  |  |  |
| VOUT_COMMAND           | 0x21         | 0x01E6                | 0.95 V                                                             | output voltage                                    |  |  |  |
| VOUT_MAX               | 0x24         | 0x0300                | 1.5 V                                                              | maximum output voltage                            |  |  |  |
| VOUT_TRANSITION_RATE   | 0x27         | 0xD03C                | 1 mV/us                                                            | Vout transition rate                              |  |  |  |
| VOUT_SCALE_LOOP        | 0x29         | 0xF004                | 1                                                                  | Output sense scaling ratio for main control loop  |  |  |  |
| VOUT_OV_FAULT_LIMIT    | 0x40         | 0x0290                | 1.281 V                                                            | Output overvoltage fault threshold                |  |  |  |
| VOUT_OV_FAULT_RESPONSE | 0x41         | 0xBF                  | Restart                                                            | Output overvoltage fault response                 |  |  |  |
| VOUT_OV_WARN_LIMIT     | 0x42         | 0x0267                | 1.201 V                                                            | Output overvoltage warn threshold                 |  |  |  |
| VOUT_UV_WARN_LIMIT     | 0x43         | 0x0143                | 0.631 V                                                            | Output undervoltage warn threshold                |  |  |  |
| VOUT_UV_FAULT_LIMIT    | 0x44         | 0x0130                | 0.594 V                                                            | Output undervoltage fault threshold               |  |  |  |
| VOUT_UV_FAULT_RESPONSE | 0x45         | 0xBF                  | Restart                                                            | Output undervoltage fault response                |  |  |  |
| ON_OFF_CONFIG          | 0x02         | 0x16                  | CNTL only, Active High                                             | Control signal and operation command not required |  |  |  |
| OPERATION              | 0x01         | 0x00                  | Operation is not used to enable regulation; Unit:<br>immediate off |                                                   |  |  |  |
| OT_FAULT_LIMIT         | 0x4F         | 0x007D                | 125°C                                                              | OT fault level                                    |  |  |  |
| OT_WARN_LIMIT          | 0x51         | 0x0064                | 100°C                                                              | OT warn level                                     |  |  |  |
| TON_DELAY              | 0x60         | 0x0000                | 0 ms                                                               | Turn-on delay                                     |  |  |  |
| TON_RISE               | 0x61         | 0x0005                | 5 ms                                                               | Soft-start time                                   |  |  |  |
| TON_MAX_FAULT_LIMIT    | 0x62         | 0x0064                | 100 ms                                                             | Upper limit for Vout reaching regulation          |  |  |  |
| TOFF_DELAY             | 0x64         | 0x0000                | 0 ms                                                               | Turn-off delay                                    |  |  |  |
| TOFF_FALL              | 0x65         | 0x0000                | 1 ms                                                               | Soft-stop fall time                               |  |  |  |
| MFR_VOUT_MIN           | 0xA4         | 0x0100                | 0.5 V                                                              | minimum output voltage                            |  |  |  |

#### Table 6-1. Key Factory Configuration Parameters

If it is desired to configure the EVM to settings other than the factory settings shown in Table 6-1, the TI Fusion Digital Power Designer software can be used for reconfiguration. It is necessary to have input voltage applied to the EVM prior to launching the software so that the TPS544B25 or TPS544C25 installed is active and able to respond to the GUI and the GUI can recognize the device. The default configuration for the EVM is to start converting at an input voltage of 4.5 V; therefore, to avoid any converter activity during configuration, an input voltage less than 4.5 V must be applied. An input voltage of 4 V is recommended.

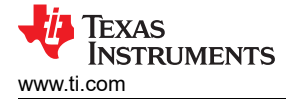

## 6.1 Configuration Procedure

- 1. Adjust the input supply to provide 4  $V_{DC}$ , current limited to 1  $A_{DC}$ .
- 2. Apply the input voltage to the EVM. See Figure 5-1 for overview of the EVM and its connections.
- 3. Launch the Fusion GUI software. See the screen shots in Section 9 for more information.
- 4. Configure the EVM operating parameters as desired.
- 5. VSET pin is pulled up to BP3 on the EVM, so the VOUT\_COMMAND at boot up is restored from the internal EEPROM. The SYNC/RESET\_B pin is configured to SYNC function under this setup. In order to use VSET or RESET\_B function, proper resistor of R19 should be populated and resistor R18 should be removed. Please see Datasheet for more details.
- 6. S1 on the EVM provides the option to use the external temperature sensor Q1 on the EVM.

#### Note

To read the external temprature value on PMBus, the bit 8 (SS\_DET\_DIS) in (E5h) MFR\_SPECIFIC \_21 register needs to be set to 1. Otherwise, the READ\_TEMPERATURE\_2 will always return 25°C.

7. With an input of 4 V<sub>DC</sub>, the internal configuration circuitry will be powered and active but the device will still be in UVLO and outputs off.

9

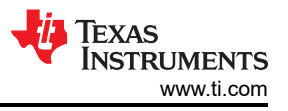

# 7 Test Procedure

# 7.1 Line/Load Regulation Measurement Procedure

- 1. Ensure that the electronic load is set to draw 0 A<sub>DC</sub>.
- 2. Increase  $V_{IN}$  from 0 V to 12 V using the digital multimeter to measure input voltage.
- 3. Use the other digital multimeter to measure output voltage  $V_{OUT}$  at TP4 and TP5.

#### Table 7-1. List of Test Points for Line/Load Measurements

| TEST POINT | NODE NAME | DESCRIPTION                                                           |  |  |  |  |  |
|------------|-----------|-----------------------------------------------------------------------|--|--|--|--|--|
| JP1        | VIN       | Measurement point for VIN +VE (remove the jumper, LED will not light) |  |  |  |  |  |
| TP10       | GND       | Measurement point for VIN –VE                                         |  |  |  |  |  |
| TP4        | V_sense + | Measurement point for VOUT +VE                                        |  |  |  |  |  |
| TP5        | V_sense - | Measurement point for VOUT –VE                                        |  |  |  |  |  |

- 4. Vary the load from 0 A<sub>DC</sub> to maximum rated output A<sub>DC</sub> (TPS544B25 = 20 A, TPS544C25 = 30 A) . V<sub>OUT</sub> must remain in regulation as defined in Table 3-1.
- 5. Vary V<sub>IN</sub> from 4.5 V to 18 V. V<sub>OUT</sub> must remain in regulation as defined in Table 3-1.
- 6. Decrease the load to 0 A.
- 7. Decrease  $V_{IN}$  to 0 V or turn off the supply.

## 7.2 Efficiency

To measure the efficiency of the power train on the EVM, it is important to measure the voltages at the correct location. This is necessary because otherwise the measurements will include losses in efficiency that are not related to the power train itself. Losses incurred by the voltage drop in the copper traces and in the input and output connectors are not related to the efficiency of the power train, and they must not be included in efficiency measurements.

| TEST POINT | NODE NAME | DESCRIPTION                                                           |  |  |  |  |  |  |  |
|------------|-----------|-----------------------------------------------------------------------|--|--|--|--|--|--|--|
| JP1        | VIN       | Measurement point for VIN +VE (remove the jumper, LED will not light) |  |  |  |  |  |  |  |
| TP10       | GND       | Measurement point for VIN –VE                                         |  |  |  |  |  |  |  |
| TP6        | VOUT      | Measurement point for VOUT +VE                                        |  |  |  |  |  |  |  |
| TP10       | GND       | Measurement point for VOUT –VE                                        |  |  |  |  |  |  |  |

#### Table 7-2. List of Test Points for Efficiency Measurements

Input current can be measured at any point in the input wires, and output current can be measured anywhere in the output wires of the output being measured. Using these measurement points result in efficiency measurements that do not include losses due to the connectors and PCB traces.

## 7.3 Bode Plot Measurement Procedure

- 1. Follow Section 7.1 to set VIN and Load to desired operating condition.
- 2. Connect the AC small signal injection out of isolation transformer to test points TP2 and TP3.
- 3. Connect input signal amplitude measurement probe (Channel A) to TP3.
- 4. Connect output signal amplitude measurement probe (Channel B) to TP2.
- 5. Connect ground lead of Channel A and Channel B to TP10.
- 6. Inject 10 mV or less signal through the isolation transformer.
- 7. Sweep the frequency from 500 Hz to 500 kHz with 10-Hz or lower post filter.
- 8. Control loop gain can be measured by 20 x log (ChannelB/ChannelA).
- 9. Control loop phase can be measured by the phase difference between Channel A and Channel B.
- 10. Follow Section 7.4 to power off the device.

## 7.4 Equipment Shutdown

- 1. Reduce the load current to 0 A.
- 2. Reduce input voltage to 0 V.
- 3. Shut down the external fan if in use.
- 4. Shut down equipment.

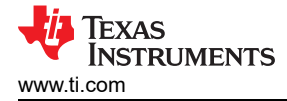

# 8 Performance Data and Typical Characteristic Curves

Figure 8-1 through Figure 8-13 present typical performance curves for the PWR-681EVM.

#### 8.1 Efficiency

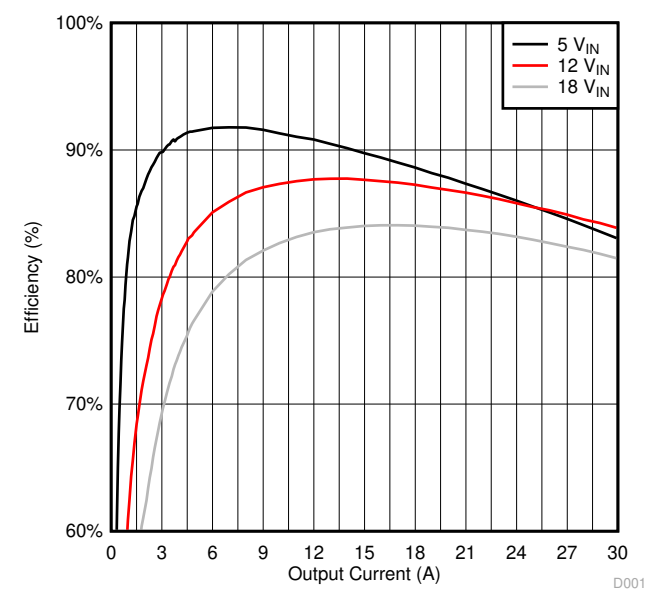

Figure 8-1. Efficiency of 0.95-V Output vs Line and Load

#### 8.2 Load Regulation

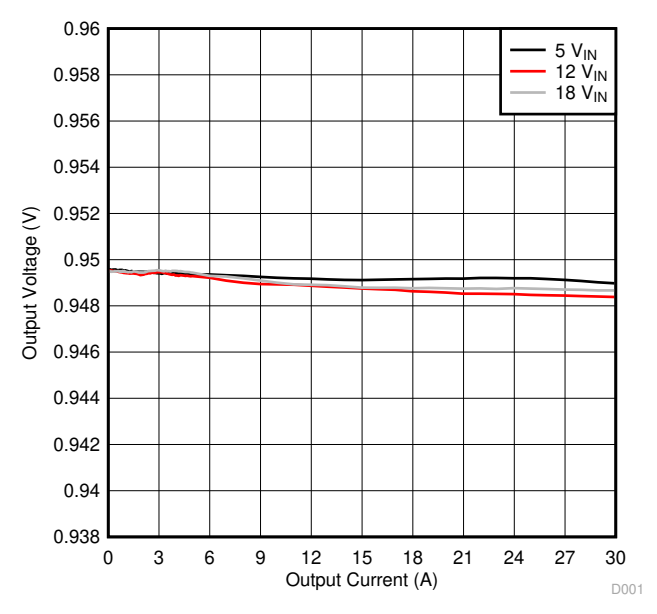

Figure 8-2. Load Regulation of 0.95-V Output

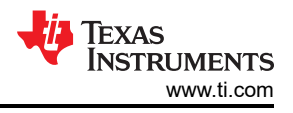

# 8.3 Line Regulation

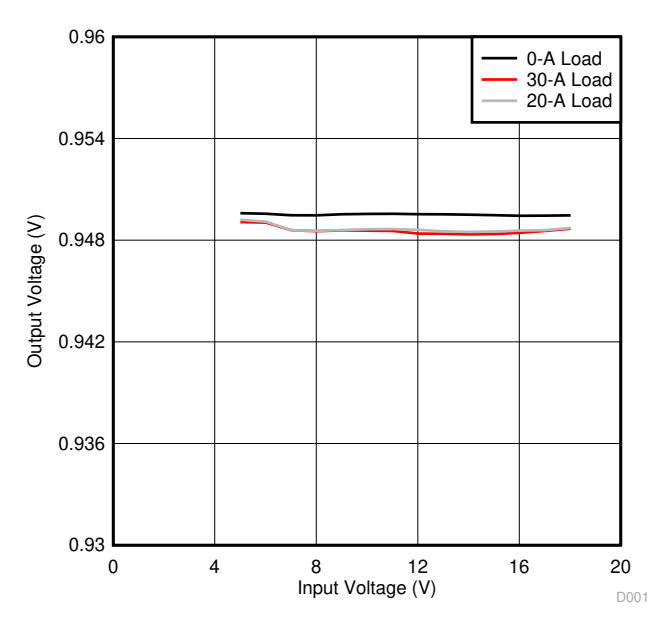

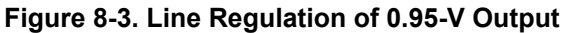

## 8.4 Transient Response

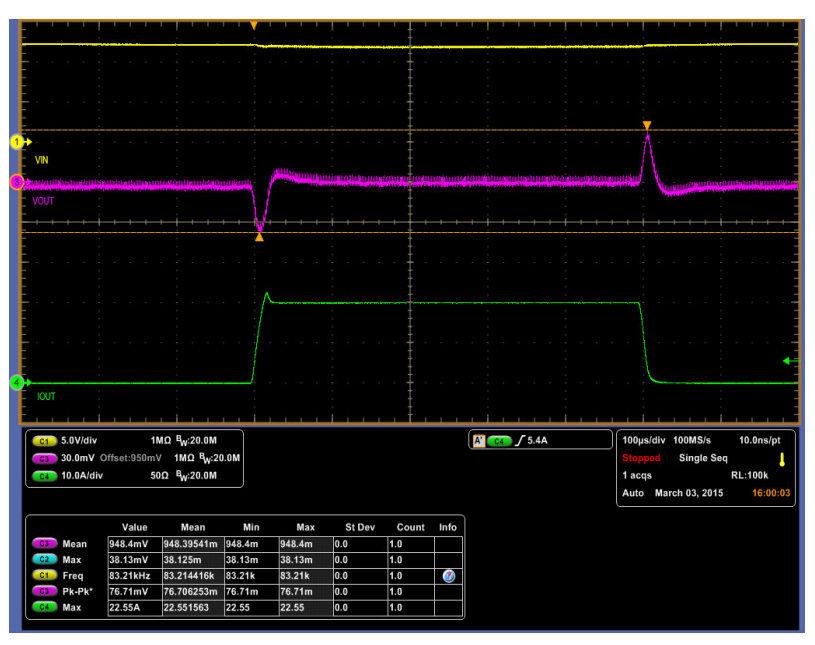

Ch1 = V\_{IN} at 5 V/division, Ch3 = V\_{OUT} at 30 mV/division, Ch4 = I\_{OUT} at 10 A/division

Figure 8-4. Transient Response of 0.95-V Output at 12  $V_{\text{IN}}$  , Transient is 0 A to 20 A, 2.5 A/ $\mu s$ 

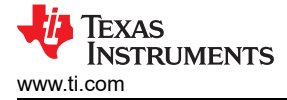

# 8.5 Output Ripple

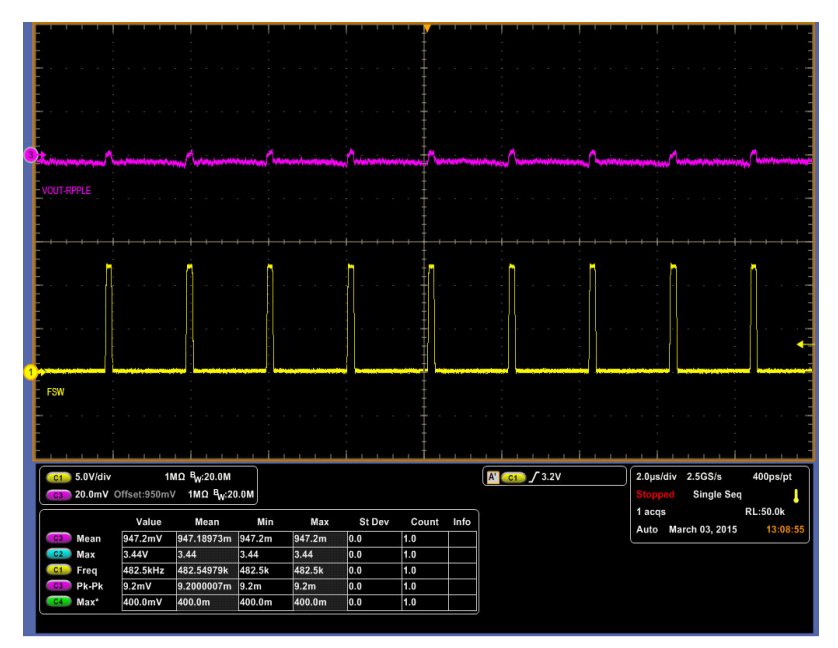

Ch1 = SW at 5 V/division, Ch3 =  $V_{OUT}$  ripple at 20 mV/division

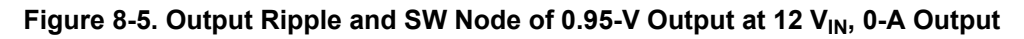

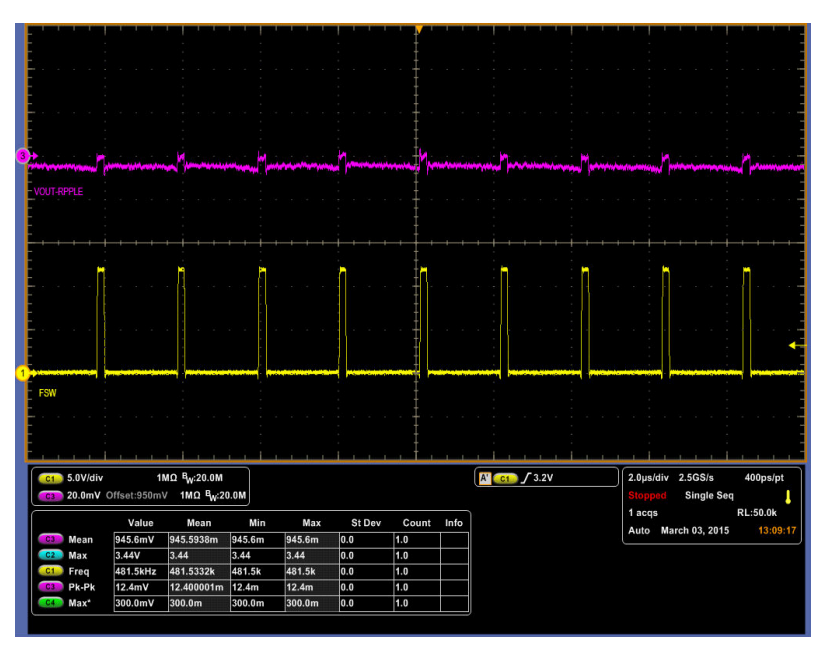

Ch1 = SW at 5 V/division, Ch3 =  $V_{OUT}$  ripple at 20 mV/division

Figure 8-6. Output Ripple and SW Node of 0.95-V Output at 12  $V_{IN}$ , 20-A Output

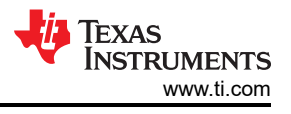

# 8.6 Control On

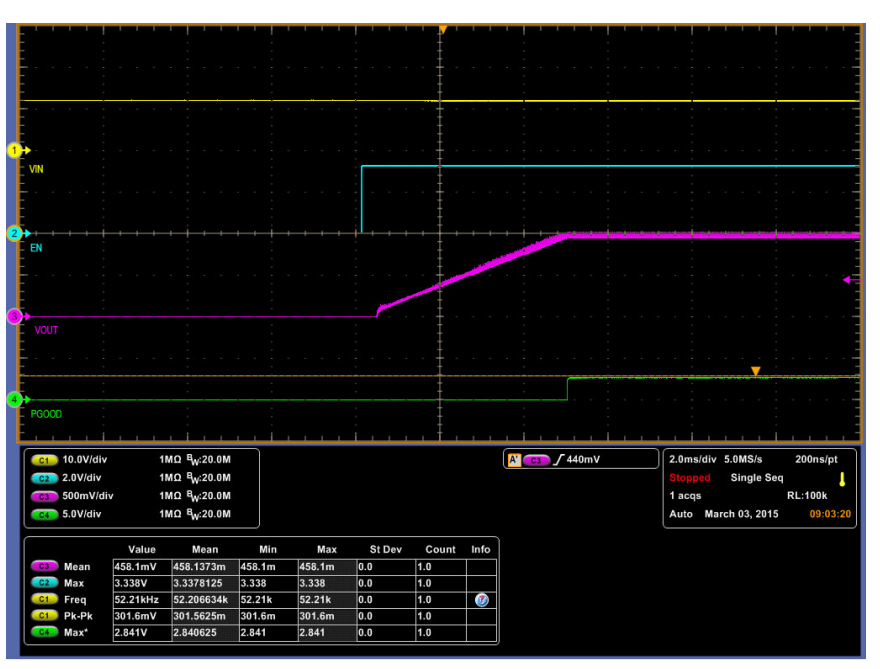

 $Ch1 = V_{IN} \text{ at } 10 \text{ V/division, } Ch2 = CNTL \text{ at } 2 \text{ V/division, } Ch3 = V_{OUT} \text{ at } 500 \text{ mV/division, } Ch4 = PGOOD \text{ at } 5 \text{ V/division, } Ch4 = PGOOD \text{ at } 5 \text{ V/div} \text{ at } 5 \text{ V/di$ 

Figure 8-7. Start up from Control, 0.95-V Output at 12  $V_{\text{IN}},$  20-A Output

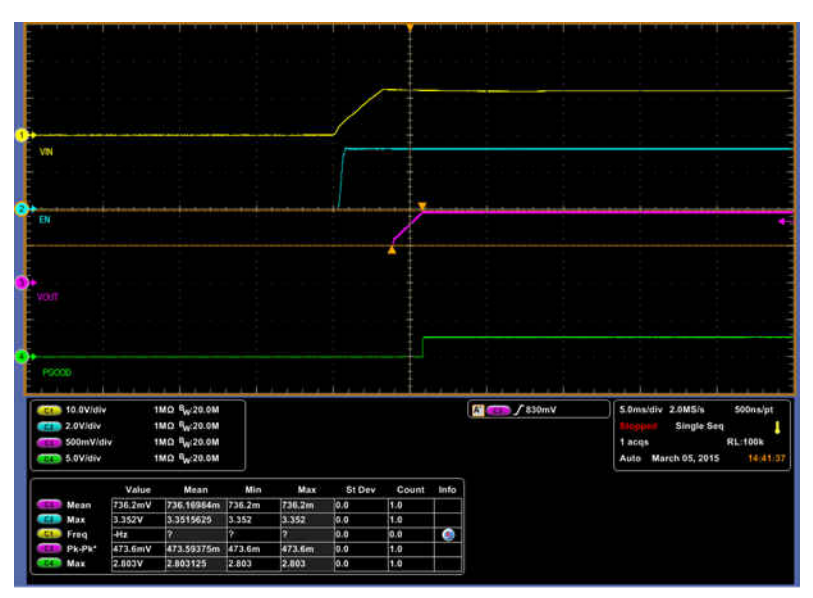

Ch1 =  $V_{IN}$  at 10 V/division, Ch2 = CNTL at 2 V/division, Ch3 =  $V_{OUT}$  at 500 mV/division, Ch4 = PGOOD at 5 V/division

Figure 8-8. 0.5-V Pre-biase start up from Control, 0.95-V Output at 12 V<sub>IN</sub>, 0-A Output

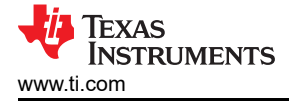

# 8.7 Control Off

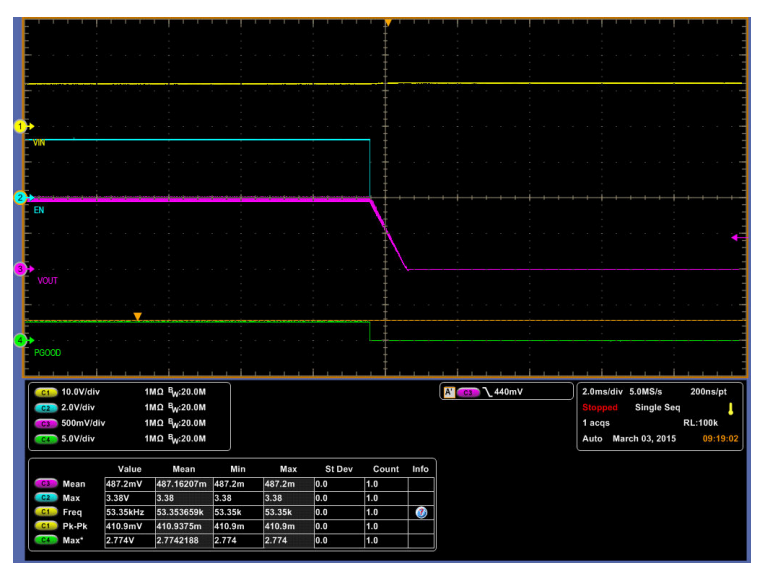

Ch1 = V<sub>IN</sub> at 10 V/division, Ch2 = CNTL at 2 V/division, Ch3 = V<sub>OUT</sub> at 500 mV/division, Ch4 = PGOOD at 5 V/division

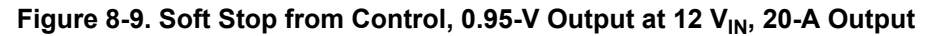

#### 8.8 Overcurrent Protection

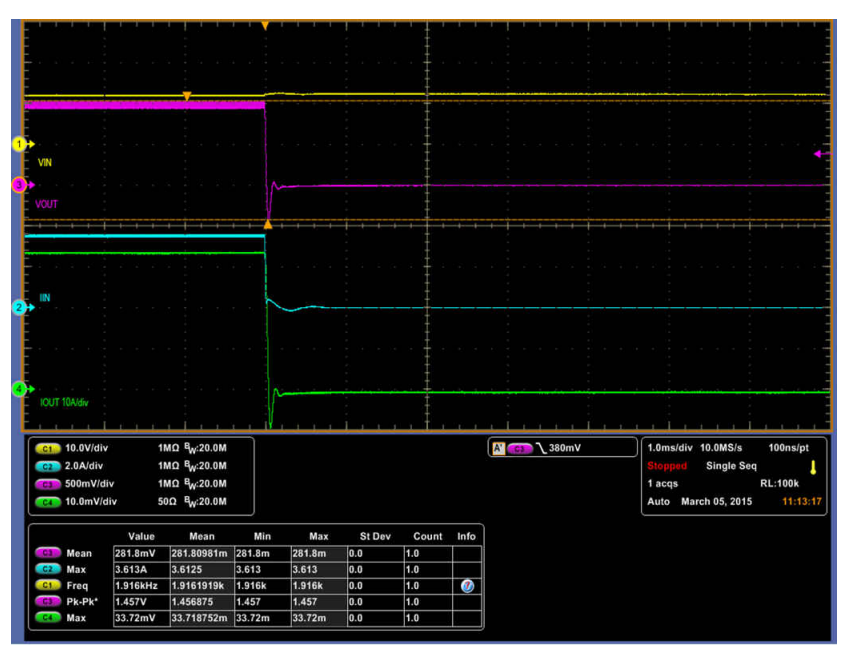

Ch1 = V<sub>IN</sub> at 10 V/division, Ch2 = I<sub>IN</sub> at 2 A/division, Ch3 = V<sub>OUT</sub> at 500 mV/division, Ch4 = I<sub>OUT</sub> at 10 A/division

#### Figure 8-10. Overcurrent Protection, 0.95-V Output at 12 V<sub>IN</sub>, 36-A Output

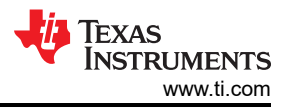

|            |                                   |                                                                                                    |                                                                                                    |        |                            |        |       | 1.1      |         | 1 1           |    | 1 |                                 |                               |                                   |                            |                       |
|------------|-----------------------------------|----------------------------------------------------------------------------------------------------|----------------------------------------------------------------------------------------------------|--------|----------------------------|--------|-------|----------|---------|---------------|----|---|---------------------------------|-------------------------------|-----------------------------------|----------------------------|-----------------------|
|            |                                   |                                                                                                    |                                                                                                    |        |                            |        | ŧ     |          |         |               |    |   |                                 |                               |                                   |                            |                       |
|            |                                   |                                                                                                    |                                                                                                    |        |                            |        |       |          |         |               |    |   |                                 |                               |                                   |                            |                       |
| E          |                                   |                                                                                                    |                                                                                                    |        |                            |        |       |          |         |               |    |   |                                 |                               |                                   |                            |                       |
| Ý          | N                                 |                                                                                                    |                                                                                                    |        |                            |        |       |          |         |               |    |   |                                 |                               |                                   |                            | •                     |
| 3-1-<br>V( |                                   |                                                                                                    |                                                                                                    |        |                            |        |       |          |         |               |    |   |                                 |                               |                                   |                            |                       |
|            |                                   |                                                                                                    | -                                                                                                    |        |                            |        |       |          |         |               |    |   |                                 |                               |                                   |                            |                       |
|            |                                   |                                                                                                    |                                                                                                    |        |                            |        |       |          |         |               |    |   |                                 |                               |                                   |                            |                       |
|            |                                   |                                                                                                    |                                                                                                    |        |                            |        |       |          |         |               |    |   |                                 |                               |                                   |                            |                       |
| Ê          |                                   |                                                                                                    |                                                                                                    |        |                            |        |       |          |         |               |    |   |                                 |                               |                                   |                            |                       |
|            | IQUT                              |                                                                                                    |                                                                                                    |        |                            |        | +     |          |         |               |    |   |                                 |                               |                                   |                            |                       |
|            | 10.0V/div<br>500mV/di<br>10.0mV/d | iv 1<br>liv 1<br>liv 5                                                                                          | IMΩ <sup>E</sup> W:20.0M<br>IMΩ <sup>E</sup> W:20.0M<br>i0Ω <sup>E</sup> W:20.0M                                |        | -2.94V<br>1.133V<br>4.073V |        |       |          | A' _ C3 | <b>∫</b> 380n | ١V |   | 20.0r<br>Previ<br>0 acc<br>Auto | ns/div 5<br>iew<br>ys<br>Marc | 500kS/s<br>Single S<br>th 10, 201 | 2.0µ<br>eq<br>RL:10<br>5 1 | s/pt<br>0k<br>3:34:26 |
| ſ          |                                   | Value                                                                                                    | Mean                                                                                                    | Min    | Max                        | St Dev | Count | Info     |         |               |    |   |                                 |                               |                                   |                            |                       |
|            | Mean                              | 34.54mV                                                                                                    | 34.541041m                                                                                                    | 34.54m | 34.54m                     | 0.0    | 1.0   |          |         |               |    |   |                                 |                               |                                   |                            |                       |
|            | Max                               | 3.326V                                                                                                    | 3.32625                                                                                                    | 3.326  | 3.326                      | 0.0    | 1.0   |          |         |               |    |   |                                 |                               |                                   |                            |                       |
|            |                                   | the second second second second second second second second second second second second second second second se | the second second second second second second second second second second second second second second second se | 1000   |                            |        |       |          |         |               |    |   |                                 |                               |                                   |                            |                       |
|            | Freq                              | 11.03KHZ                                                                                                    | 11.023034k                                                                                                    | 44.02m | 44.02m                     | 0.0    | 1.0   | <b>U</b> |         |               |    |   |                                 |                               |                                   |                            |                       |

Ch1 = V<sub>IN</sub> at 10 V/division, Ch2 = I<sub>IN</sub> at 2 A/division, Ch3 = V<sub>OUT</sub> at 500 mV/division, Ch4 = I<sub>OUT</sub> at 10 A/division

Figure 8-11. Restart from Overcurrent Protection, 0.95-V Output at 12  $V_{\text{IN}}$ 

#### 8.9 Control Loop Bode Plot

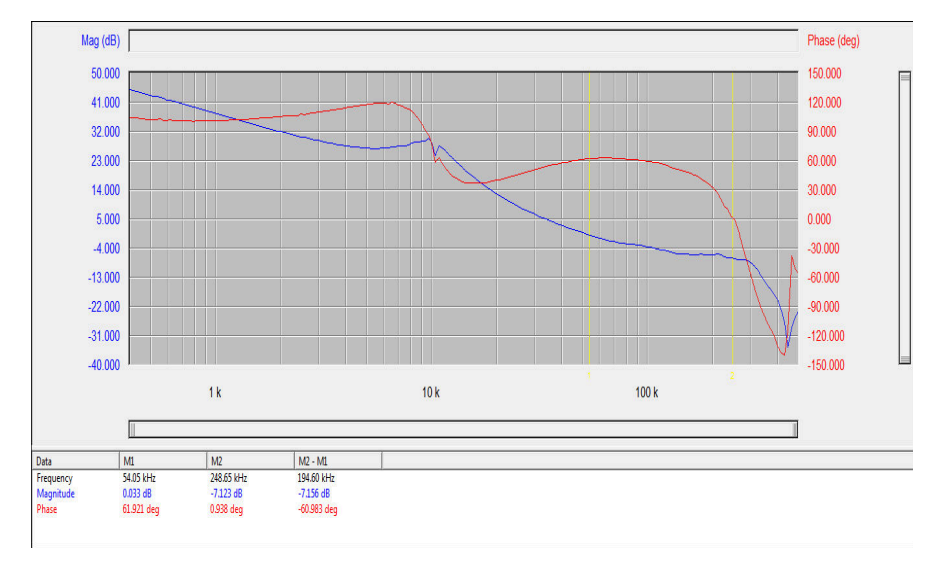

Figure 8-12. Bode Plot at 0.95-V Output at 12  $V_{\text{IN}},$  20-A Output

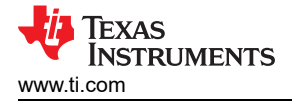

## 8.10 Thermal Image

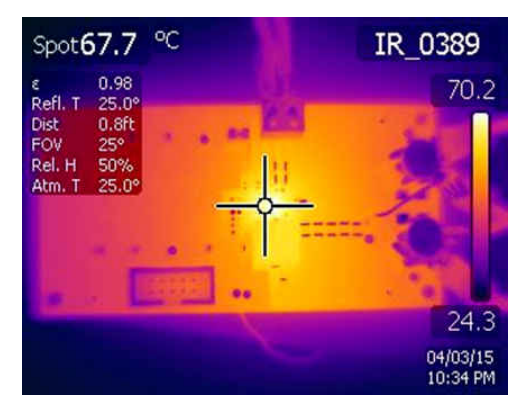

Figure 8-13. Thermal Image at 0.95-V Output at 12  $V_{\text{IN}},$  20-A Output

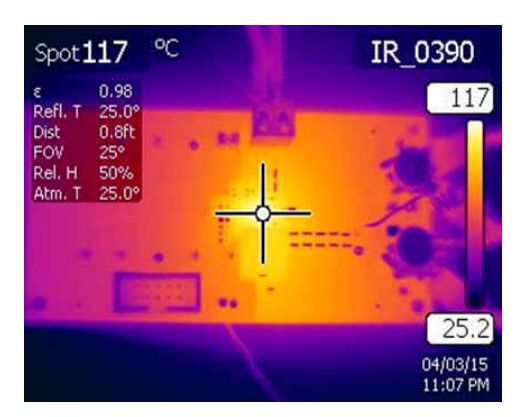

Figure 8-14. Thermal Image at 0.95-V Output at 12  $V_{\text{IN}},$  30-A Output

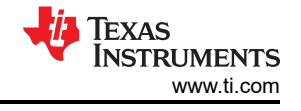

# 9 Fusion GUI

| Texas Instruments                                             |  |
|---------------------------------------------------------------|--|
| Fusion Digital Power Designer<br>Version 1.8.138 [2011-11-15] |  |
| Restoring user preferences and data                           |  |
|                                                               |  |

Figure 9-1. First Window at Fusion Launch

| TEX                                    | as Instruments                |
|----------------------------------------|-------------------------------|
| Fusion Digita<br>Version 1.8.138 [2017 | al Power Designer<br>1-11-15] |
| Scanning USB Adap<br>1 device found    | Device Found                  |

Figure 9-2. Scan Finds Device Successfully

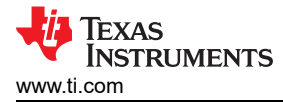

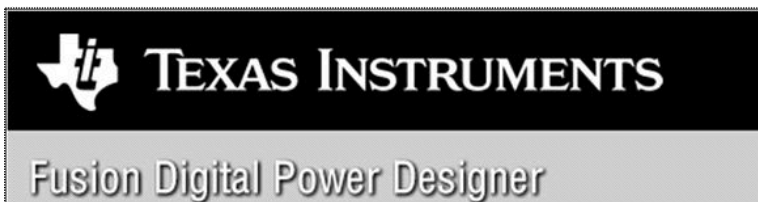

Version 1.8.138 [2011-11-15]

1 device found; continuing with GUI startup ...

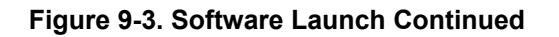

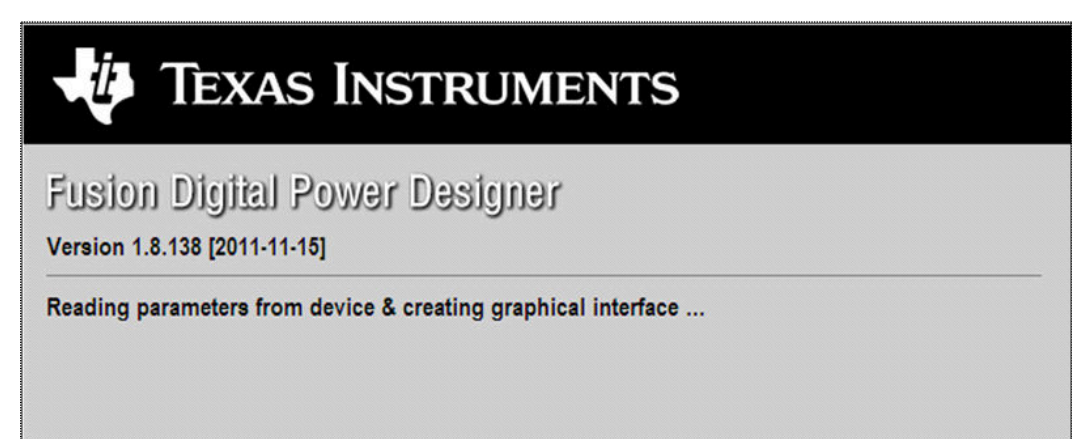

Figure 9-4. Software Launch Continued

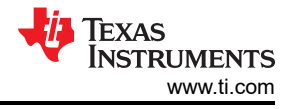

Use this next screen to configure (Figure 9-5):

- OV and UV Fault and Warn Limit •
- OC Fault and OC Warn Limit ٠
- OT Fault and OT Warn Limit •
- Fault Response
- UVLO
- On/Off Configuration
- Sequencing
- V<sub>OUT</sub> Command Voltage

| 🕀 Fusion Digital Powe   | er Designer - TPS544C25 🔘                                                        | Address 36d - Texas Instruments                                                                            |                        |               |          | - 2 🛛                                    |
|-------------------------|----------------------------------------------------------------------------------|----------------------------------------------------------------------------------------------------|------------------------|---------------|----------|------------------------------------------|
| File Device Tools       | s Debug Help                                                                     |                                                                                                    |                        |               | TPS544C2 | 5 @ Address 36d - Rail #1                |
| Configure               | Limits & On/Off Debug Mode                                                       | Test Mode Advanced Device Info SMBA                                                                        | ALERT# Mask All Config |               |          |                                          |
| Write to Hardware       | Voltage Limits                                                                   |                                                                                                    |                        |               | )        |                                          |
| - Auto write on rail or | Vout Mode:                                                                       | EXP -9                                                                                                    |                        |               |          |                                          |
| device change           | Vout Command:                                                                    | 0.949 💭 V                                                                                                  |                        |               |          |                                          |
| Discard Changes         | Vout OV Warn Limit:                                                              | 1.201 × V                                                                                                  | Vout UV Warn Limit:    | 0.631 🔿 V     |          |                                          |
| Store Config to N/M     | Vout OV Fault Limit:                                                             | 1.281 🕆 V                                                                                                  | Vout UV Fault Limit:   | 0.594 💮 V     |          |                                          |
|                         | Vout OV Fault Response:                                                          | Respo 🗸                                                                                                    | Vout UV Fault Response | Bespo Y       |          |                                          |
| Restore NVM Config      | MFR Vout Min:                                                                    | 0.500 🔨 V                                                                                                  |                        |               |          |                                          |
| Clear Restore Notices   | Vout Max                                                                         | 1.500 📩 V                                                                                                  |                        |               |          |                                          |
|                         |                                                                                  |                                                                                                    |                        |               | ]        |                                          |
|                         | Current Limits                                                                   |                                                                                                    | Temperature Limits     |               |          |                                          |
|                         | Iout OC Warn Limit:                                                              | 34.0 🚔 A                                                                                                   | Temp Warn Limit:       | 100 ⊕ °C      |          |                                          |
|                         | Iout OC Fault Limit:                                                             | 36.0 💮 A                                                                                                   | Temp Fault Limit:      | 125 😴 °C      |          |                                          |
|                         | Iout OC Fault Response:                                                          | Respo 🗸                                                                                                    | OT Fault Response:     | Respo V       |          |                                          |
|                         | (                                                                                |                                                                                                    |                        |               |          |                                          |
|                         | Turn On/Off                                                                      | 4.50                                                                                                    | N= 0#                  | 4.00 [] V     |          |                                          |
|                         | Vin On:                                                                          | 4.50 V                                                                                                    | Vin Off:               | 4.00 🗸 V      |          |                                          |
|                         | Turn On Delay:                                                                   | 0 V ms                                                                                                    | Turn Off Delay:        |               |          |                                          |
|                         | Turn On Max Fault Limit:                                                         | 100 🗸 ms                                                                                                   | ian on beau            |               |          |                                          |
|                         | Turn On Max Fault Response:                                                      | Respo 🗸                                                                                                    |                        |               |          |                                          |
|                         | On/Off Config:                                                                   | 0x16 🗸                                                                                                    |                        |               |          |                                          |
|                         |                                                                                  | Mode: CONTROL Pin Only; Control:                                                                           |                        |               |          |                                          |
|                         |                                                                                  | TOFF_DELAY/TOFF_FALL                                                                                       |                        |               |          |                                          |
|                         | <u> </u>                                                                         |                                                                                                    |                        |               | ,        |                                          |
|                         |                                                                                  |                                                                                                    |                        |               |          |                                          |
|                         |                                                                                  |                                                                                                    |                        | Dup           |          |                                          |
|                         |                                                                                  | 3]                                                                                                    |                        | PMBUS LOG     |          |                                          |
| Configure               | Sets the value of the output voltage<br>warning. This value is typically greater | -,<br>ge at the sense or output pins that causes an ou<br>ater than the output undervoltage fault threshok | tput voltage low       |               |          | <u>^</u>                                 |
| Monitor                 |                                                                                  |                                                                                                    |                        |               |          |                                          |
| - Ctatus                |                                                                                  |                                                                                                    |                        | PMPusion      |          |                                          |
| Status                  |                                                                                  |                                                                                                    | 48                     | L'HIBUS LUG   |          |                                          |
| Fusion Digital Power    | Designer v2.0.37 [2015-03-                                                       | 27] TPS544C25 @ Address 36d U                                                                              | SB Adapter v1.0.11 [   | PEC; 400 kHz] |          | TEXAS INSTRUMENTS   fusion digital power |

Fusion Digital Power Designer v2.0.37 [2015-03-27] TPS544C25 @ Address 36d USB Adapter v1.0.11 [PEC; 400 kHz]

Figure 9-5. First Screen After Successful Launch Configure: Limits and On/Off

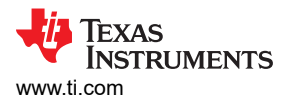

#### Changing the on/off configuration prompts a pop-up window with details of the options Figure 9-6).

| • Fusion Digital Powe                                                                                                    | er Designer - TPS544C25 @                                                                                                    | Address 36d                                                                                                    | - Texas Instruments                                                                                                    |                                                                                                    | - • •                                    |
|----------------------------------------------------------------------------------------------------|----------------------------------------------------------------------------------------------------|----------------------------------------------------------------------------------------------------|----------------------------------------------------------------------------------------------------|----------------------------------------------------------------------------------------------------|------------------------------------------|
| File Device Tools                                                                                                    | Debug Help                                                                                                    |                                                                                                    |                                                                                                    |                                                                                                    | TPS544C25 @ Address 36d - Rail #1        |
| Configure                                                                                                    | Limits & On/Off Debug Mode                                                                                                    | Test Mode Ad                                                                                                    | vanced Device Info SMBALERT# Mask All Config                                                                                                    |                                                                                                    |                                          |
| Configure Write to Hardware  ↓ Auto write on rail or device change Uscard Changes Store Config to NM Restore NVM Config Clear Restore Notices | Junis & On/Off Debug Mode Voltage Limits Vout Mode: Vout Mode: Vout Ovalt Minit: Vout OV Fault Response: NFR: Vout Min: Vout V Fault Response: FRR: Vout Min: Vout Max Current Limits Tout OC Fault Limit: Tout OC Fault Limit: Tout OC Fault Response: Turn On Rise: Turn On Rise: Turn On Rise: Turn On Max Fault Limit: Turn On Max Fault Limit: Turn O | ■Est Mode         Ad           DP - 9         0.949 ⊕           1.201 ⊕         1.201 ⊕           1.201 ⊕         1.201 ⊕           1.201 ⊕         1.201 ⊕           1.201 ⊕         1.201 ⊕           1.201 ⊕         1.201 ⊕           1.201 ⊕         1.201 ⊕           1.201 ⊕         1.201 ⊕           94.0 ⊕         A           95.0 ⊕         Y           0 ∀         1.00 ♥           9.0 ∀         5 ∨           0 ∀         1.00 ♥           Repon ∀         0.940 ♥           100 ∨         Repon ∀           Mode: CONTRA         Actre H\$           Actre H\$         NEAHY           TOFF_DELAY         TOFF_DELAY | Varecel Device Info SHRALERT # Mask    All Config  On / Off Control  On / Off Control  On / Off Contr | 0.631 ⊕ V<br>0.594 ⊕ V<br>Respo ↓<br>100 ⊕ *C<br>125 ⊕ *C<br>Respo ↓<br>1.00 ↓ V<br>0 ∨ ms<br>0 ∨ ms<br>0 ∨ ms |                                          |
| <ul> <li>♦ Configure</li> <li>♦ Monitor</li> </ul>                                                                                            | Tips & Hints<br>ON_OFF_CONFIG[0x02]<br>Configures the combination of COI<br>and off. This includes how the unit                                                                                                    | NTROL pin input ar<br>t responds when p                                                                                                    | d serial bus commands needed to turn the unit on wer is applied.                                                                                                    | PMBus Log                                                                                                    | E<br>^<br>                               |
| Status                                                                                                    |                                                                                                    |                                                                                                    |                                                                                                    | PMBus Log                                                                                                    | n 9                                      |
| Fusion Digital Power I                                                                                                    | Designer v2.0.37 [2015-03-                                                                                                    | -27] TPS5440                                                                                                    | 25 @ Address 36d USB Adapter v1.0.11 [                                                                                                    | PEC; 400 kHz]                                                                                                  | TEXAS INSTRUMENTS   fusion digital power |

Figure 9-6. Configure: Limits and On/Off- On/Off Configuration Pop-up

After a change is selected, orange **U** icon is displayed to offer *Undo Change* option. Change is not retained until either *Write to Hardware* or *Store Config to NVM* is selected. When *Write to Hardware* is selected, change is committed to volatile memory and defaults back to previous setting on input power cycle. When *Store Config to NVM* is selected, change is committed to nonvolatile memory and becomes the new default (Figure 9-7).

| 🔫 Fusion Digital Pow                                         | er Designer - TPS544C25 @ Address 30                                                                                                    | id - Texas Instruments                                                                                                    |                               | - 🖻 🎽                                       |
|--------------------------------------------------------------|----------------------------------------------------------------------------------------------------|----------------------------------------------------------------------------------------------------|-------------------------------|---------------------------------------------|
| File Device Tool                                             | s Debug Help                                                                                                    |                                                                                                    |                               | TPS544C25 @ Address 36d - Rail #1           |
| Configure                                                    | Limits & On/Off Debug Mode Test Mode                                                                                                    | Advanced Device Info SMBALERT# Mask All Config                                                                                                    | 1                             |                                             |
| Write to Hardware                                            | Voltage Limits                                                                                                    |                                                                                                    |                               |                                             |
| Auto write on rail or<br>device change                       | Vout Mode:         DP-9           Vout Command:         0.949 [           Vout OV Warn Limit:         1.201 [           Vout OV Warn Limit:         1.201 [                                  | On / Off Control Aways Converting Unit powers up any time power is present, regardless of state of the CONTROL pin or OPERATION command.                                                                                              | 0.631 💭 V                     |                                             |
| Store Config to NVM Restore NVM Config Clear Restore Notices | Vout OV Fault Response: Response<br>MFR Vout Min: 0.500 Vout Max 1.500                                                                                                    | CONTROL Pin Only     The device ignores the on/off portion of the     OPERATION command from serial bus. Power     is converted when the CONTROL pin is active.     OPERATION only     The device ignore the CONTROL pin is neuron in | 0.594 🐨 V<br>e: Respo v       |                                             |
|                                                              | Current Limits                                                                                                    | OPERATION command is on.     OPERATION command is on.     OBoth CONTROL Pin & OPERATION     The CONTROL Pin & OPERATION                                                                                                    |                               |                                             |
|                                                              | Iout OC Fault Limit:     36.0 w       Iout OC Fault Response:     Response:                                                                                                    | A on/off portion of the OPERATION command<br>on for the device to convert power.                                                                                                    | 105 v C<br>125 v ℃<br>Respo v |                                             |
|                                                              | Turn On/Off                                                                                                    | Active high (Pull high to start the unit)                                                                                                    |                               |                                             |
|                                                              | Vin On:         4.50           Turn On Rise:         5           Turn On Delay:         0           Turn On Max Fault Limit:         100           Turn On Max Fault Response:         Respo | Control Pin Turn Off Configuration     Use the tarn off delay configured by     TOFF_DELAY and fail time configured by     TOFF_DELAY and a tap transferring     energy to the output as fast as possible                             | 4.00 ∨ V<br>0 ∨ ms<br>0 ∨ ms  |                                             |
|                                                              | On/Off Config: U 0x1A<br>Mode: OPE                                                                                                    | RATION Only                                                                                                    |                               |                                             |
|                                                              | Tips & Hints                                                                                                    |                                                                                                    | PMBus Log                     | <u>(م)</u>                                  |
| d) Configuro                                                 | MFR_VOUT_MIN [0xA4]<br>Minimum rated value, in volts, to which the output                                                                                                    | t voltage may be set.                                                                                                    |                               |                                             |
| A Monitor                                                    |                                                                                                    |                                                                                                    |                               |                                             |
| Status                                                       |                                                                                                    |                                                                                                    | PMBus Log                     |                                             |
| Fusion Digital Rowor                                         | Designer v2 0 27 (2015 02 27) TDS5/                                                                                                    | AC25 @ Addrorg 26d LISE Adoptory101                                                                                                    |                               | Ja Texas Instruments   fusion diabila onuor |

Figure 9-7. Configure: Limits and On/Off- On/Off Config Pop-Up with Change

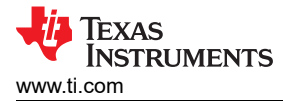

Use "Advanced" tag to configure (Figure 9-8) :

- E5h OPTIONS (MFR SPECIFIC 21)
- F0h MISC\_CONFIG\_OPTIONS options (MFR\_SPECIFIC\_32)

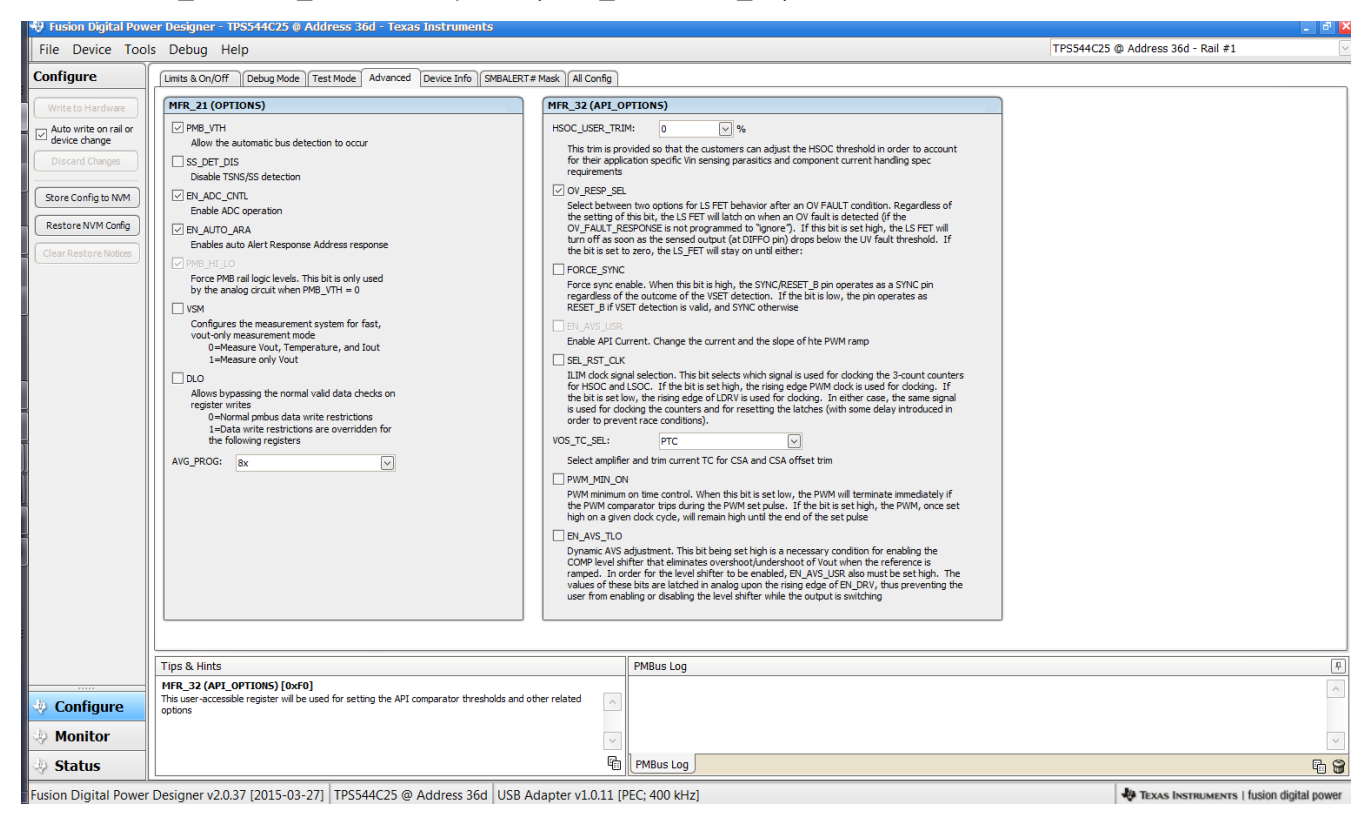

Figure 9-8. Configure: Advanced

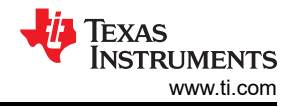

The device information, User Scratch Pad, Write Protection options, the configuration of Vout Scale loop, Vout Transition Rate and lout Offset can be found on "Device Info" tag (Figure 9-9). The  $I_{OUT}$  offset can be typed in or scrolled to a new value. The range for  $I_{OUT}$  cal offset is -4 A to 3.9375 A and the resolution step is 62.5 mA. If a value is typed in that is between the available discrete steps, the typed-in value does not change but the nearest discrete step is retained. The actual step is displayed on relaunch of the Fusion GUI.

| 🕀 Fusion Digital Powe                                                           | er Designer - TPS544C25 @ Address 36d - Texas Instruments                                                                                                    |                                                                                                    | 🚽 🖻 🔽                             |
|---------------------------------------------------------------------------------|----------------------------------------------------------------------------------------------------|----------------------------------------------------------------------------------------------------|-----------------------------------|
| File Device Tool:                                                               | s Debug Help                                                                                                    |                                                                                                    | TPS544C25 @ Address 36d - Rail #1 |
| Configure                                                                       | Limits & On/Off Debug Mode Test Mode Advanced Device Info SMBA                                                                                                    | LERT# Mask All Config                                                                                                    |                                   |
| Write to Hardware Underschaft device change Discard Changes Store Config to NVM | Device Constants           IC Device ID:         0x2700 (TPS544C25)           IC Device REV:         0x0000           Revision:         10,12 - Parti: 1.0, Parti: 1.12           Capability:         Maximum Supported Bus Speed:         400 MHz           Packet Error Checking (PEC) Supported: Yes         Yes                                                                                                    | Write Protect           Deable all writes except to the<br>WRITE_PROTECT command           Deable all writes except to the<br>WRITE_PROTECT, OPERATION and PAGE<br>commands           Deable all writes except to the<br>WRITE_PROTECT, OPERATION, PAGE, |                                   |
| Clear Restore Notices                                                           | SHBALERT# Supported:         Yes           Whether the device has an         SHBLERT# pin and supports the           SHBUE Alert Response protocol.         SHBUE Alert Response protocol.           Vout Mode:         DP -9                                                                                                    | OkuCoPF_CONFIG and VOLT_COMMAND commands           ③ Enable writes to all commands           Calibration           Vout Scale Loop:         1.00 💬           Vout Transition Rate:         1.00 💬                                                        |                                   |
|                                                                                 | MFR_SPECIFIC_00           User Scratch Pad:         15         14         13         12         11         10         9         8         7         6         5           User Scratch Pad:         0         0         0         0         0         0         0         0         0         0         0         0         0         0         0         0         0         0         0         0         0         0         0         0         0         0         0         0         0         0         0         0         0         0         0         0         0         0         0         0         0         0         0         0         0         0         0         0         0         0         0         0         0         0         0         0         0         0         0         0         0         0         0         0         0         0         0         0         0         0         0         0         0         0         0         0         0         0         0         0         0         0         0         0         0         0         0         0 | 1 out Cal Offset:     0.0000 🔄 A       4     3     2     1       0     0     0     0                                                                                                    |                                   |
|                                                                                 |                                                                                                    | )[                                                                                                    |                                   |
| Configure                                                                       | I Ips & Hints<br>HFR_21 (OPTIONS) [0xE5]<br>Used for setting user selectable options for the Top Avatar controller.                                                                                                    | PMBus Log                                                                                                    | ()<br>()                          |
| Monitor                                                                         |                                                                                                    | ~                                                                                                    |                                   |
| Status                                                                          |                                                                                                    | PMBus Log                                                                                                    |                                   |
| Fusion Digital Dawar                                                            | Designer (2.0.27.12015, 02.27) TDEE44625 @ Address 26d U                                                                                                    |                                                                                                    |                                   |

Figure 9-9. Configure: Device Info

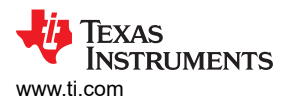

# The sources of SMBALERT which can be masked can be found and configured on the "SMBALERT # Mast" screen (Figure 9-10)

| 🕀 Fusion Digital Pov  | ver Designer - TPS544C25 🖗 A                                                                           | ddress 36d - Texas Instruments                                                                                                    |                                                  | - 🖻 본                                        |
|-----------------------|----------------------------------------------------------------------------------------------------|----------------------------------------------------------------------------------------------------|--------------------------------------------------|----------------------------------------------|
| File Device Too       | ls Debug Help                                                                                          |                                                                                                    |                                                  | TPS544C25 @ Address 36d - Rail #1            |
| Configure             | Limits & On/Off Debug Mode                                                                             | Test Mode Advanced Device Info SMBALERT# N                                                                                                    | 1ask All Config                                  |                                              |
|                       | VOUT Mask                                                                                              | MFR_SPECIFIC Mask                                                                                                    | INPUT Mask                                       |                                              |
| Write to Hardware     | 7 OVF                                                                                                  | 7 Over temperature fault interr                                                                                                    | nal 7 Vin OV Fault                               |                                              |
| device change         | 6 🗌 OVW                                                                                                | 6 📄 FSM Illegal ZERO state                                                                                                    | 6 Vin OV Warning                                 |                                              |
| Discard Changes       | 5 🗌 UVW                                                                                                | 5 SM Illegal MANY ONES state                                                                                                    | 5 Vin UV Warning                                 |                                              |
|                       | 4 UVF                                                                                                  | 4 Invalid VSET detection                                                                                                    | 4 Vin UV Fault                                   |                                              |
| Store Config to NVM   | 2 TON MAX Fault                                                                                        | 2 RESET VOLT                                                                                                    | 2 ITN OC Fault                                   |                                              |
| Restore NVM Config    | 1 0                                                                                                    | 1 0                                                                                                    | 1 IN OC Warning                                  |                                              |
| Clear Restore Notices | 0 🗌 0                                                                                                  | 0 0                                                                                                    | 0 PIN OP Warning                                 |                                              |
| Cical Rescore Hoads   | WORD Mack                                                                                              |                                                                                                    |                                                  |                                              |
|                       |                                                                                                    |                                                                                                    |                                                  |                                              |
|                       | 6 OCFW                                                                                                 | 6 IOUT OC Fault                                                                                                    | own                                              |                                              |
|                       | 5 0                                                                                                    | 5 IOUT OC Warning                                                                                                    | 5 PEC Fault                                      |                                              |
|                       | 4 🗌 MFR                                                                                                | 4 DUT UC Fault                                                                                                    | 4 🗌 Memory Fault                                 |                                              |
|                       | 3 🗹 PGOOD                                                                                              | 3 Current Share Fault                                                                                                    | 3 Processor Fault                                | =                                            |
|                       | 2 0                                                                                                    | 2 Power Limiting Mode                                                                                                    | 2 Reserved                                       |                                              |
|                       |                                                                                                    | 0 POUT OP Warning                                                                                                    | Other Commis Fault     Other Memory/Logic Fault  |                                              |
|                       |                                                                                                    |                                                                                                    |                                                  |                                              |
|                       | TEMPERATURE Mask                                                                                       |                                                                                                    |                                                  |                                              |
|                       | 7 OT Fault                                                                                             |                                                                                                    |                                                  |                                              |
|                       | 6 OI Warning                                                                                           |                                                                                                    |                                                  |                                              |
|                       | 4 UT Warning                                                                                           |                                                                                                    |                                                  |                                              |
| 1                     | 3 Reserved                                                                                             |                                                                                                    |                                                  |                                              |
|                       | 2 Reserved                                                                                             |                                                                                                    |                                                  |                                              |
|                       | 1 Reserved                                                                                             |                                                                                                    |                                                  |                                              |
|                       | C Reserved                                                                                             |                                                                                                    |                                                  |                                              |
|                       | Key: Fault Bit that Contributes to S                                                                   | MBALERT# Warning Bit that Contributes to SMBALE                                                                                                    | ERT# Bit Masked from SMBALERT# Bit Not Supported |                                              |
|                       | Tips & Hints                                                                                           |                                                                                                    | PMBus Log                                        | <u>ج</u>                                     |
|                       | SMBALERT_MASK_INPUT [0x18                                                                              | 1                                                                                                    |                                                  |                                              |
| 🚸 Configure           | SMBALERT MASK command is us<br>SMBALERT # signal. The bits in the m<br>example if the STATUS_TEMPERATU | sed to prevent a warning or fault condition from assertii<br>ask byte align with the bits in the corresponding status<br>RE command code were sent with the mask byte 01000 | register. For 000b, then                         |                                              |
| Monitor               | an Overtemperature Warning condit<br>command to read/write the SMBALEF                                 | ion would be blocked from asserting SMBALERT#. This is<br>{T# mask for STATUS_INPUT                                                                                         | s the meta                                       |                                              |
| Status                |                                                                                                    |                                                                                                    | PMBus Log                                        |                                              |
| Eucion Digital Rowo   | Designer v2.0.27 [2015_02_2                                                                            | 71 TRS544C35 @ Addross 26d USP Add                                                                                                    | aptor v1 0 11 (REC: 400 kHz)                     | A Try as Instruments I fusion digital nonver |

Figure 9-10. Configure: SMBALERT # Mask

Use "All Config" tag to configure all of the configurable parameters (Figure 9-11). The screen also shows other details like hexadecimal (hex) encoding.

| File Device Too               | ls Debug Help                                                                                                    |                                     |                               |                  |                        |      |            |          | TPS544C25 @ Address 36d - Rail #1 |   |
|-------------------------------|----------------------------------------------------------------------------------------------------|-------------------------------------|-------------------------------|------------------|------------------------|------|------------|----------|-----------------------------------|---|
| Configure                     | Limits & On/Off Debug Mode Test Mode                                                                                    | Advanced                            | Device Info SMBAL             | ERT# Mask A      | Il Config              |      |            |          |                                   |   |
| Write to Hardware             | Command                                                                                                    | Code                                | Value/Edit                    | Hex/Edit         | Command                | Code | Value/Edit | Hex/Edit |                                   | [ |
| Auto write on rail or         | ▼ Calibration                                                                                                    |                                     |                               |                  | On/Off Configuration   |      |            |          |                                   |   |
| device change                 | IOUT_CAL_OFFSET                                                                                                    | 0x39                                | 0.0000 🕀 A                    | 0xE000           | ON_OFF_CONFIG          | 0×02 | 0x16 🗸     | 0x16     |                                   |   |
|                               | VOUT_SCALE_LOOP                                                                                                    | 0x29                                | 1.00 🗸                        | 0xF004           | OPERATION              | 0×01 | 0x00 🖂     | 0x00     |                                   |   |
| Store Config to NVM           | ▼ Configuration                                                                                                    |                                     |                               |                  | TOFF_DELAY             | 0x64 | 0 🖂 ms     | 0x0000   |                                   |   |
| Restore NVM Config            | IC_DEAICE_ID                                                                                                    | 0×AD                                | 0x2700 🗸                      | 0x2 🗸            | TOFF_FALL              | 0x65 | 0 🖂 ms     | 0x0000   |                                   |   |
|                               | IC_DEVICE_REV                                                                                                    | 0×AE                                | 0x0000 🗸                      | 0x0 ~            | TON_DELAY              | 0x60 | 0 🖂 ms     | 0x0000   |                                   |   |
| Liear Restore Notices         | MFR_21 (OPTIONS)                                                                                                    | 0×E5                                | PMB_V 🗸                       | 0x00C7           | TON_MAX_FAULT_LIMIT    | 0x62 | 100 🖂 ms   | 0x0064   |                                   |   |
| ort Parameters By:            | MFR_32 (API_OPTIONS)                                                                                                    | 0xF0                                | OV_RE ⊻                       | 0x0001           | TON_MAX_FAULT_RESPONSE | 0x63 | Click 🗸    | 0xBF     |                                   |   |
| Command Name     Command Code | SMBALERT_MASK_CML                                                                                                    | 0×1B                                | 000000 🗸                      | 0x00             | TON_RISE               | 0x61 | 5 🖂 ms     | 0x0005   |                                   |   |
|                               | SMBALERT_MASK_INPUT                                                                                                    | 0x1B                                | 000000 🖂                      | 0x00             | ▼ Status               |      |            |          |                                   |   |
| Group by Category             | SMBALERT_MASK_IOUT                                                                                                    | 0×1B                                | 000000 🗸                      | 0x00             | READ_IOUT              | 0x8C | 0.00 A     | 0xE000   |                                   |   |
|                               | SMBALERT_MASK_MFR_SPECIFIC                                                                                              | 0×18                                | 000000 🖂                      | 0x00             | READ_TEMPERATURE_2     | 0x8E | 25 °C      | 0x0019   |                                   |   |
|                               | SMBALERT_MASK_TEMPERATURE                                                                                               | 0×1B                                | 000000 🗸                      | 0x00             | READ_VOUT              | 0x8B | 0.010 V    | 0x0005   |                                   |   |
|                               | SMBALERT_MASK_VOUT                                                                                                    | 0×18                                | 000000 🖂                      | 0x00             | STATUS_BYTE            | 0x78 | 010000 🖂   | 0x42     |                                   |   |
|                               | SMBALERT_MASK_WORD                                                                                                    | 0×1B                                | 000010 🗸                      | 0x08             | STATUS_CML             | 0×7E | 100000 🖂   | 0x82     |                                   |   |
|                               | VOUT_COMMAND                                                                                                    | 0x21                                | 0.949 🕀 V                     | 0x01E6           | STATUS_INPUT           | 0x7C | 000000 🖂   | 0x00     |                                   |   |
|                               | VOUT_MAX                                                                                                    | 0x24                                | 1.500 💭 V                     | 0x0300           | STATUS_IOUT            | 0×7B | 000000 🗸   | 0x00     |                                   |   |
|                               | VOUT_MODE                                                                                                    | 0x20                                |                               |                  | STATUS_MFR_SPECIFIC    | 0x80 | 000100 🖂   | 0x10     |                                   |   |
|                               | VOUT_TRANSITION_RATE                                                                                                    | 0x27                                | 1.000 V mV                    | 0xD03C           | STATUS_TEMPERATURE     | 0x7D | 000000 🗸   | 0x00     |                                   |   |
|                               | WRITE_PROTECT                                                                                                    | 0x10                                | 0x00 🗸                        | 0x00             | STATUS_VOUT            | 0x7A | 000000 🖂   | 0x00     |                                   |   |
|                               | ▼ Limits                                                                                                    |                                     |                               |                  | STATUS_WORD            | 0x79 | Click 🗸    | 0x0842   |                                   |   |
|                               | IOUT_OC_FAULT_LIMIT                                                                                                    | 0x46                                | 36.0 🕀 A                      | 0xF848           | ▼ User Parameters      |      |            |          |                                   |   |
|                               | IOUT_OC_FAULT_RESPONSE                                                                                                  | 0x47                                | Click 🗸                       | 0xBF             | MFR_00 (FOR USER)      | 0xD0 | 0x0052 🗸   | 0x0052   |                                   |   |
|                               | Tips & Hints                                                                                                    |                                     |                               |                  | PMBus Log              |      |            |          |                                   |   |
| Configure                     | ON_OFF_CONFIG [0x02]<br>Configures the combination of CONTROL pin in<br>and off. This includes how the unit responds wi | out and serial b<br>nen power is ap | us commands needed<br>oplied. | to turn the unit | on 🔊                   |      |            |          |                                   |   |
| Monitor                       |                                                                                                    |                                     |                               |                  | ×                      |      |            |          |                                   |   |
|                               |                                                                                                    |                                     |                               |                  | Fin DMPus Los          |      |            |          |                                   | 5 |

Fusion Digital Power Designer v2.0.37 [2015-03-27] TPS544C25 @ Address 36d USB Adapter v1.0.11 [PEC; 400 kHz]

Figure 9-11. Configure: All

On/Off configuration can also be configured from the "All Config" screens, and the same process applies (Figure 9-12).

| 💖 Fusion Digital Pow          | ver Designer - TPS544C25 @ Address             | 36d - Texas      | Instruments        |                 |                        |        |            |                                                                                         | - 2 🗳                                    |
|-------------------------------|------------------------------------------------|------------------|--------------------|-----------------|------------------------|--------|------------|-----------------------------------------------------------------------------------------|------------------------------------------|
| File Device Too               | ls Debug Help                                  |                  |                    |                 |                        |        |            | TPS544C25                                                                               | @ Address 36d - Rail #1                  |
| Configure                     | Limits & On/Off Debug Mode Test Mode           | Advanced         | Device Info SMBA   | ERT# Mask       | All Config             |        |            |                                                                                         |                                          |
| Write to Hardware             | Command                                        | Code             | Value/Edit         | Hex/Edit        | Command                | Code   | Value/Edit | Hex/Edit                                                                                | <u>^</u>                                 |
| Auto write on rail or         | ▼ Calibration                                  |                  |                    |                 | ▼ On/Off Configuration |        |            |                                                                                         |                                          |
| device change                 | IOUT_CAL_OFFSET                                | 0x39             | 0.0000 🕀 A         | 0xE000          | ON_OFF_CONFIG          | U 0x02 | 0x1A ~     | 0x1A                                                                                    |                                          |
| Discard Changes               | VOUT_SCALE_LOOP                                | 0x29             | 1.00 🗸             | 0xF004          | OPERATION              | 0x01   | 0x00 🗸     | On / Off Control                                                                        |                                          |
| Store Config to NVM           | ▼ Configuration                                |                  |                    |                 | TOFF_DELAY             | 0x64   | 0 🗸        | <ul> <li>Always Converting</li> <li>Unit powers up any time power is present</li> </ul> | nt,                                      |
| Restore NVM Config            | IC_DEVICE_ID                                   | 0×AD             | 0x2700 🗸           | 0x2 🗸           | TOFF_FALL              | 0×65   | 0 🗸        | regardless of state of the CONTROL pin<br>OPERATION command.                            | or                                       |
|                               | IC_DEVICE_REV                                  | 0×AE             | 0x0000 🗸           | 0x0 🖂           | TON_DELAY              | 0x60   | 0 🗸        | CONTROL Pin Only                                                                        |                                          |
| Clear Restore Notices         | MFR_21 (OPTIONS)                               | 0×E5             | PMB_V ⊻            | 0x00C7          | TON_MAX_FAULT_LIMIT    | 0x62   | 100 🗸      | The device ignores the on/off portion of<br>OPERATION command from serial bus. F        | bower =                                  |
| Sort Parameters By:           | MFR_32 (API_OPTIONS)                           | 0xF0             | 0V_RE 🖂            | 0x0001          | TON_MAX_FAULT_RESPONSE | 0x63   | Click 🗸    | is converted when the CONTROL pin is a                                                  | active.                                  |
| Command Name     Command Code | SMBALERT_MASK_CML                              | 0×18             | 000000 🖂           | 0x00            | TON_RISE               | 0x61   | 5 ~        | The device ignores the CONTROL pin. P                                                   | ower is                                  |
| Command Code                  | SMBALERT_MASK_INPUT                            | 0×1B             | 000000 🖂           | 0x00            | ▼ Status               |        |            | converted when the on/off portion of the<br>OPERATION command is on.                    | ie i i i i i i i i i i i i i i i i i i   |
| Group by Category             | SMBALERT_MASK_IOUT                             | 0x1B             | 000000 🖂           | 0x00            | READ_IOUT              | 0x8C   | 0.00       | O Both CONTROL Pin & OPERATION                                                          |                                          |
|                               | SMBALERT_MASK_MFR_SPECIFIC                     | 0×1B             | 000000 🗸           | 0x00            | READ_TEMPERATURE_2     | 0×8E   | 25         | on/off portion of the OPERATION comm                                                    | and                                      |
|                               | SMBALERT_MASK_TEMPERATURE                      | 0×1B             | 000000 🗸           | 0x00            | READ_VOUT              | 0x88   | 0.010      | on for the device to convert power.                                                     |                                          |
|                               | SMBALERT_MASK_VOUT                             | 0×1B             | 000000 🗸           | 0x00            | STATUS_BYTE            | 0x78   | 010000 🗸   | Active low (Pull pin low to start the unit)                                             |                                          |
|                               | SMBALERT_MASK_WORD                             | 0×1B             | 000010 ~           | 0x08            | STATUS_CML             | 0×7E   | 100000 🗸   | <ul> <li>Active high (Pull high to start the unit)</li> </ul>                           |                                          |
|                               | VOUT_COMMAND                                   | 0x21             | 0.949 ⊕ v          | 0x01E6          | STATUS_INPUT           | 0x7C   | 000000 🗸   | 0                                                                                       |                                          |
|                               | VOUT_MAX                                       | 0x24             | 1.500 🗘 V          | 0x0300          | STATUS_IOUT            | 0x78   | 000000 🗸   | Control Pin Turn Off Configuration –     Use the turn off delay configured by           |                                          |
|                               | YOUT_MODE                                      | 0×20             |                    |                 | STATUS_MFR_SPECIFIC    | 0x80   | 000100 🗸   | <ul> <li>TOFF_DELAY and fall time configured by<br/>TOFF_EAU</li> </ul>                 | 9                                        |
|                               | VOUT_TRANSITION_RATE                           | 0x27             | 1.000 V mV         | 0xD03C          | STATUS_TEMPERATURE     | 0x7D   | 000000 🗸   | Turn off the output and stop transferring                                               | ng l                                     |
|                               | WRITE_PROTECT                                  | 0x10             | 0x00 ~             | 0x00            | STATUS_VOUT            | 0x7A   | 000000 🗸   | energy to the output as fast as possible                                                | 2                                        |
|                               | ▼ Limits                                       |                  |                    |                 | STATUS_WORD            | 0x79   | Click 🗸    |                                                                                         |                                          |
|                               | IOUT_OC_FAULT_LIMIT                            | 0x46             | 36.0 🕀 A           | 0xF848          | ▼ User Parameters      |        |            |                                                                                         |                                          |
|                               | IOUT_OC_FAULT_RESPONSE                         | 0x47             | Click 🗸            | 0xBF            | MFR_00 (FOR USER)      | 0×D0   | 0x0052 🗸   | 0x0052                                                                                  | $\sim$                                   |
|                               | Tips & Hints                                   |                  |                    |                 | PMBus Log              |        |            |                                                                                         |                                          |
|                               | ON_OFF_CONFIG [0x02]                           | out and corial h | un commonde peoded | to turo the uni |                        |        |            |                                                                                         | ~                                        |
| Configure                     | and off. This includes how the unit responds w | hen power is a   | oplied.            | to tarr alc an  |                        |        |            |                                                                                         |                                          |
| Monitor                       |                                                |                  |                    |                 | $\sim$                 |        |            |                                                                                         |                                          |
| Status                        |                                                |                  |                    |                 | PMBus Log              |        |            |                                                                                         | Fa 😭                                     |
| Fusion Digital Power          | r Designer v2.0.37 [2015-03-27] TPS            | 544C25 @         | Address 36d US     | B Adapter       | v1.0.11 [PEC; 400 kHz] |        |            |                                                                                         | TEXAS INSTRUMENTS   fusion digital power |

Figure 9-12. Configure: All Config- On/Off Config Pop-up

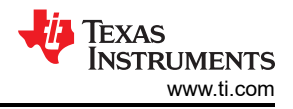

After making changes to one or more configurable parameters, the changes can be committed to nonvolatile memory by selecting *Store Config to NVM*. This action prompts a *confirm selection* pop-up, and if confirmed, the changes are committed to nonvolatile memory (Figure 9-13).

| File Device Too       | is Debug Help                        |          |                  |              |                                       |               |            |          | TPS544C25 @ Address 36d - Rail #1 |            |
|-----------------------|--------------------------------------|----------|------------------|--------------|---------------------------------------|---------------|------------|----------|-----------------------------------|------------|
| Configure             | Limits & On/Off Debug Mode Test Mode | Advanced | Device Info SMBA | ALERT# Mask  | All Config                            |               |            |          |                                   |            |
| Write to Hardware     | Command                              | Code     | ¥alue/Edit       | Hex/Edit     | Command                               | Code          | Value/Edit | Hex/Edit |                                   | ^          |
| Auto write on rail or | ▼ Calibration                        |          |                  |              | On/Off Configuration                  |               |            |          |                                   |            |
| Discard Chapper       | IOUT_CAL_OFFSET                      | 0×39     | 0.0000 🕀 A       | 0xE000       | ON_OFF_CONFIG                         | 0×02          | 0x16 🗸     | 0x16     |                                   |            |
|                       | VOUT_SCALE_LOOP                      | 0×29     | 1.00 🗸           | 0xF004       | OPERATION                             | 0×01          | 0x00 🗸     | 0x00     |                                   |            |
| Store Config to NVM   | Configuration                        |          |                  |              | TOFF_DELAY                            | 0x64          | 0 🗸 ms     | 0x0000   |                                   |            |
| Restore NVM Config    | IC_DEVICE_ID                         | 0×AD     | 0x2700 🗸         | 0x2 🗹        | TOFF_FALL                             | 0×65          | 0 🗸 ms     | 0x0000   |                                   |            |
| Class Restars Nation  | IC_DEVICE_REV                        | 0×AE     | 0x0000 🗸         | 0x0 ⊻        | TON_DELAY                             | 0×60          | 0 🛩 ms     | 0x0000   |                                   |            |
|                       | MFR_21 (OPTIONS)                     | 0×E5     | PMB_V 🖂          | 0x00C7       | TON_MAX_FAULT_LIMIT                   | 0x62          | 100 🗸 ms   | 0x0064   |                                   | =          |
| Sort Parameters By:   | MFR_32 (API_OPTIONS)                 | 0×F0     | OV_RE ∨          | 0x0001       | TON_MAX_FAULT_RESPONSE                | 0×63          | Click 🖂    | 0xBF     |                                   |            |
| Command Name          | SMBALERT_MASK_CML                    | 0×1B     | 000000 🖂         | 0x00         | TON_RISE                              | 0×61          | 5 🛩 ms     | 0x0005   |                                   |            |
| Creum bu Catagory     | SMBALERT_MASK_INPUT                  | 0×1B     | 000000           |              |                                       |               |            |          |                                   |            |
| I droup by category   | SMBALERT_MASK_IOUT                   | 0×1B     | 00000 Confir     | m Store to F | lash                                  | -             | A          | 0xE000   |                                   |            |
|                       | SMBALERT_MASK_MFR_SPECIFIC           | 0×1B     | 00000            |              |                                       |               | °C         | 0x0019   |                                   |            |
|                       | SMBALERT_MASK_TEMPERATURE            | 0×1B     | 00000            | 👔 This op    | peration will store all configuration | values to fla | sh v       | 0x0005   |                                   |            |
|                       | SMBALERT_MASK_VOUT                   | 0×1B     | 00000            | memo         | ry on the TPS544C25 @ Address 360     | d. Do you wi  | sh to      | 0x42     |                                   |            |
|                       | SMBALERT_MASK_WORD                   | 0×1B     | 00001            | procee       | iu i                                  |               |            | 0x82     |                                   |            |
|                       | VOUT_COMMAND                         | 0x21     | 0.               |              |                                       |               |            | 0x00     |                                   |            |
|                       | VOUT_MAX                             | 0x24     | 1.               |              | Ves                                   |               | No         | 0x00     |                                   |            |
|                       | VOUT_MODE                            | 0×20     | EXP -9           |              | 103                                   |               |            | 0x10     |                                   |            |
|                       | VOUT_TRANSITION_RATE                 | 0x27     | 1.000            | 0xD03C       | STATUS_IEMPERATURE                    | UX7D          | 000000 🗹   | 0x00     |                                   |            |
|                       | WRITE_PROTECT                        | 0×10     | 0x00 ~           | 0x00         | STATUS_VOUT                           | 0x7A          | 000000 🗸   | 0x00     |                                   |            |
|                       | ▼ Limits                             |          |                  |              | STATUS_WORD                           | 0×79          | Click 🗸    | 0x0842   |                                   |            |
|                       | IOUT_OC_FAULT_LIMIT                  | 0×46     | 36.0 💭 A         | 0xF848       | Vuser Parameters                      |               |            |          |                                   |            |
|                       | IOUT_OC_FAULT_RESPONSE               | 0×47     | Click 🗸          | 0xBF         | MFR_00 (FOR USER)                     | 0xD0          | 0x0052 🗸   | 0x0052   |                                   | ~          |
|                       | Tips & Hints                         |          |                  |              | PMBus Log                             |               |            |          |                                   | Ţ.         |
| Configure             | IC_DEVICE_ID [0xAD]<br>IC Device ID. |          |                  |              | ~                                     |               |            |          |                                   | ^          |
| Monitor               |                                      |          |                  |              | ~                                     |               |            |          |                                   | ~          |
| Status                |                                      |          |                  |              | PMBus Log                             |               |            |          |                                   | G 😭        |
| Fusion Digital Power  | r Designer v2.0.37 [2015-03-271 TPS  | 544C25 @ | Address 36d      | ISB Adapter  | v1.0.11 [PEC: 400 kHz]                |               |            |          | TEVAS INSTRUMENTS   fueion diai   | ital nower |

Figure 9-13. Configure: Store Config to NVM

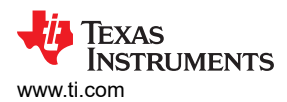

Fusion GUI

| 🛯 Fusion Digital Pow                                                                                                    | er Designer - TPS544C25 @ A                                                                                                    | ddress 36d - Texas Instruments                                                          |                                                                       |                                      |                                          |
|----------------------------------------------------------------------------------------------------|----------------------------------------------------------------------------------------------------|-----------------------------------------------------------------------------------------|-----------------------------------------------------------------------|--------------------------------------|------------------------------------------|
| File Device Tool                                                                                                    | ls Debug Help                                                                                                    |                                                                                         |                                                                       |                                      | TPS544C25 @ Address 36d - Rail #1        |
| Configure                                                                                                    | Limits & On/Off Debug Mode                                                                                                    | Test Mode Advanced Device Info SME                                                      | ALERT# Mask All Config                                                |                                      |                                          |
| Write to Hardware                                                                                                    | Voltage Limits                                                                                                    |                                                                                         |                                                                       |                                      |                                          |
| Write to Hardware       ✓ Auto write on air of device change       Discard Changes       Store Config to NMM       Restore NVM Config       Clear Restore Notices | Votage Linits<br>Vout Mode:<br>Vout Command:<br>Vout OV Warn Linit:<br>Vout OV Fault Linit:<br>Vout OV Fault Linit:<br>Vout OV Fault Response:<br>MFR Vout Min:<br>Vout Max | 0.949 € V           1.201 € V           1.281 € V           Respo ∨           0.500 € V | Vout UV Warn Limit:<br>Vout UV Fault Limit:<br>Vout UV Fault Response | 0.631 🚡 V<br>0.594 🙄 V<br>51 Respo V |                                          |
|                                                                                                    | Current Limits                                                                                                    |                                                                                         | Temperature Limits                                                    |                                      |                                          |
|                                                                                                    | Iout OC Warn Limit:<br>Iout OC Fault Limit:                                                                                                    | 34.0 ♀ A<br>36.0 ♀ A                                                                    | Temp Warn Limit:<br>Temp Fault Limit:                                 | 100 ♀ °C<br>125 ♀ °C                 |                                          |
|                                                                                                    | Iout OC Fault Response:                                                                                                    | Respo 🗸                                                                                 | OT Fault Response:                                                    | Respo 🗸                              |                                          |
|                                                                                                    | Turn On/Off                                                                                                    |                                                                                         |                                                                       |                                      |                                          |
|                                                                                                    | Vin On:                                                                                                    | 4.50 🗸 V                                                                                | Vin Off:                                                              | 4.00 🗸 V                             |                                          |
|                                                                                                    | Turn On Rise:                                                                                                    | 5 🗸 ms                                                                                  | Turn Off Fall:                                                        | 0 🖂 ms                               |                                          |
|                                                                                                    | Turn On Delay:                                                                                                    | 0 🖂 ms                                                                                  | Turn Off Delay:                                                       | 0 🗸 ms                               |                                          |
|                                                                                                    | Turn On Max Fault Limit:                                                                                                    | 100 🖂 ms                                                                                |                                                                       |                                      |                                          |
|                                                                                                    | Turn On Max Fault Response:                                                                                                    | Respo 🗸                                                                                 |                                                                       |                                      |                                          |
|                                                                                                    | On/Off Config:                                                                                                    | 0x16 🗸                                                                                  |                                                                       |                                      |                                          |
|                                                                                                    |                                                                                                    | Mode: CONTROL Pin Only; Control:<br>Active High, Use                                    |                                                                       |                                      |                                          |
|                                                                                                    |                                                                                                    | TOFF_DELAY/TOFF_FALL                                                                    |                                                                       |                                      |                                          |
|                                                                                                    |                                                                                                    |                                                                                         |                                                                       |                                      |                                          |
|                                                                                                    |                                                                                                    |                                                                                         |                                                                       |                                      |                                          |
|                                                                                                    | Tips & Hints                                                                                                    |                                                                                         |                                                                       | PMBus Log                            | <b>₽</b>                                 |
|                                                                                                    | ON_OFF_CONFIG [0x02]<br>Configures the combination of CONT                                                                                                    | IROL pin input and serial bus commands need                                             | ed to turn the unit on                                                |                                      | ^                                        |
| Configure                                                                                                    | and off. This includes how the unit re                                                                                                    | esponds when power is applied.                                                          | <u></u>                                                               |                                      |                                          |
| Monitor                                                                                                    |                                                                                                    |                                                                                         | ~                                                                     |                                      | $\sim$                                   |
| 🔄 Status                                                                                                    |                                                                                                    |                                                                                         | E.                                                                    | PMBus Log                            | fa 🕄                                     |
| Fusion Digital Power                                                                                                    | Designer v2.0.37 [2015-03-2                                                                                                    | 271 TPS544C25 @ Address 36d 1                                                           | JSB Adapter v1.0.11                                                   | PEC: 400 kHz1                        | TEXAS INSTRUMENTS   fusion digital power |

Figure 9-14. Change View Screen to Monitor Screen

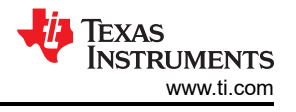

When the Monitor screen is selected (Figure 9-15), the screen changes to display real-time data of the parameters that are measured by the controller. This screen provides access to:

- Graphs of V<sub>OUT</sub>, I<sub>OUT</sub>, and Temperature. As shown, Pout display is turned off. •
- Start/Stop polling which turns on or off the real-time display of data.
- Clear Faults to clear any prior fault flags
- Quick access to on/off configuration •
- Control pin activation, and operation command. •
- PMBus log which displays activity on the PMBus. ٠
- Tips and hints which displays additional information when the cursor is hovered over configurable parameters.

At first GUI launch, faults may occur due to communications during power up. These faults can be cleared once the device is enabled.

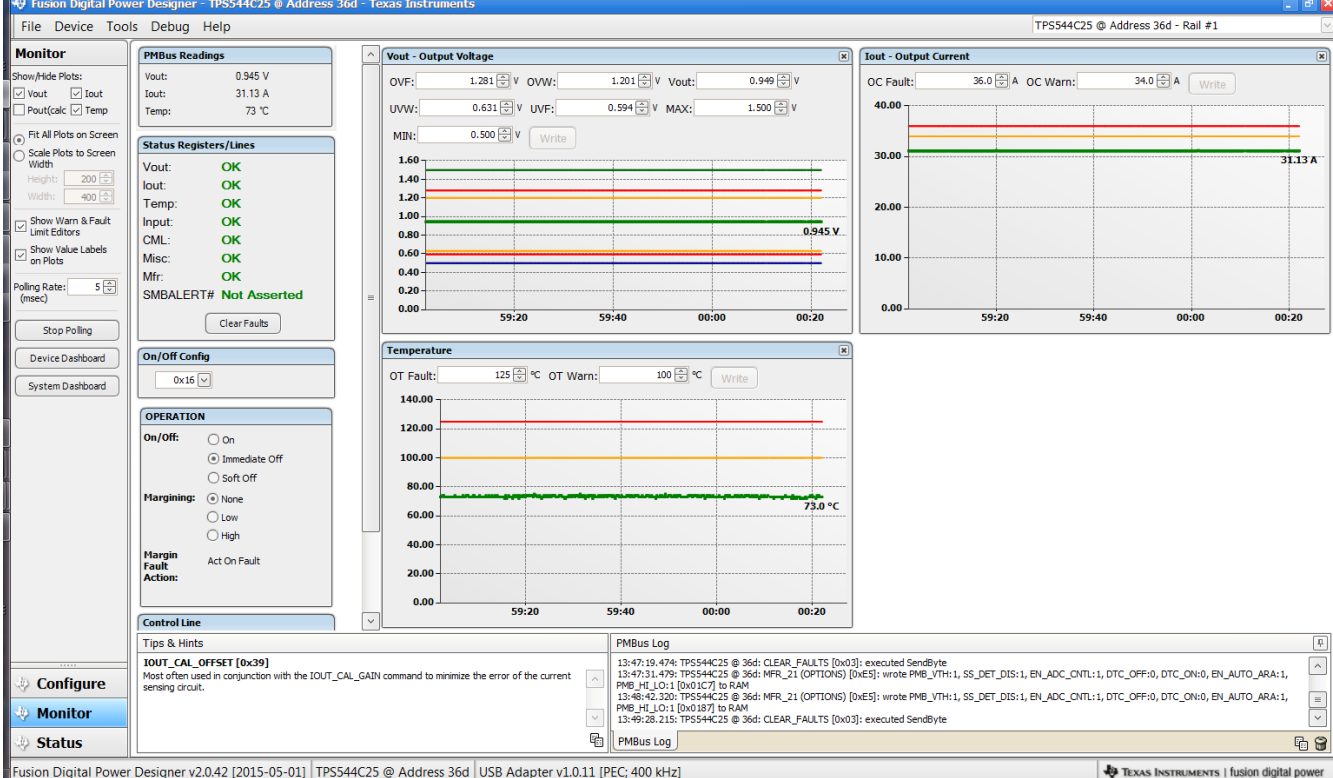

sion Digital Power Designer v2.0.42 [2015-05-01] TPS544C25 @ Address 36d USB Adapter v1.0.11 [PEC; 400 kHz]

Figure 9-15. Monitor Screen

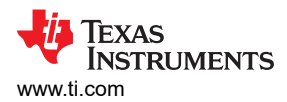

# Selecting *System Dashboard* from mid-left screen adds a new window which displays system-level information (Figure 9-16).

| 💖 Fusion Digital Pow           |                  | er - TPS544C25 @ Addres |                   |             |                   |                                    |                                                  |                               |                |          |            |                     | 2                 |
|--------------------------------|------------------|-------------------------|-------------------|-------------|-------------------|------------------------------------|--------------------------------------------------|-------------------------------|----------------|----------|------------|---------------------|-------------------|
| File Device Too                | ls Debug         | g Help                  |                   |             |                   |                                    |                                                  |                               |                | TPS544C2 | 5 @ Addres | s 36d - Rail #1     | ~                 |
| Monitor                        | PMBus F          | Ba                      |                   |             |                   |                                    |                                                  |                               |                |          |            |                     | ×                 |
| Show/Hide Plots:               | Vout:            | * System Dashboard -    | Fusion Digital Po | wer Designe | ř.                |                                    |                                                  |                               |                |          | 34         |                     |                   |
| 🗸 Vout 🗸 Iout                  | Iout:            | Layout Devices          |                   |             |                   |                                    |                                                  |                               |                |          |            |                     |                   |
| Pout(calc 🗸 Temp               | Temp:            | System-Level Actions a  | and Settings      |             |                   |                                    |                                                  |                               |                |          |            |                     |                   |
| Fit All Plots on Screen        | Etature D        | On/Off Config           |                   | OPERATION   |                   |                                    | Control Line (USB)                               | ) Fault Managem               | eni Other      |          |            |                     |                   |
| Scale Plots to Screen<br>Width | Vout             | CONTROL Pin Only        | Write Setting     | Margining 🛛 | Turn On Imm       | ned Off                            | High O Low                                       | Clear Faults                  | Store to Flash |          |            |                     |                   |
| Height: 200 🕀                  | lout:            |                         |                   | Soft Off    |                   |                                    |                                                  |                               |                | _        |            |                     |                   |
| Width: 400 🕀                   | Temp:            |                         |                   |             |                   |                                    |                                                  |                               |                |          |            |                     |                   |
| Show Warn & Fault              | Input:           |                         |                   |             |                   |                                    |                                                  |                               |                |          |            |                     |                   |
| Show Value Labels              | CML:             | Rails                   |                   |             |                   |                                    |                                                  |                               |                |          |            |                     |                   |
| on Plots                       | Misc:            | Device Rail             | Vout              | Iout Ten    | operation         |                                    | On/Off Config                                    |                               |                |          |            |                     |                   |
| Poling Rate: 500 🕀             | MIT:<br>SMBAL    | TPS544C25 @ 36d 1 Rail; | #1 0.943 V        | 0.44 A      | 25 ℃ () On () Im  | mediate Off 🛛 So                   | ft O 0x16 🗸 CONTR                                | tOL Pin Only                  |                |          |            |                     | 044.4             |
| (msec)                         | OWDAL            |                         |                   |             |                   |                                    |                                                  |                               |                |          |            | 55:40               | 56:00             |
| Stop Polling                   |                  |                         |                   |             |                   |                                    |                                                  |                               |                |          |            | 55.40               | 50.00             |
| Device Dashboard               | On/Off (         |                         |                   |             |                   |                                    |                                                  |                               |                |          |            |                     |                   |
|                                | 0,               |                         |                   |             |                   |                                    |                                                  |                               |                |          |            |                     |                   |
| System Dashboard               |                  |                         |                   |             |                   |                                    |                                                  |                               |                |          |            |                     |                   |
|                                | OPERAT           |                         |                   |             |                   |                                    |                                                  |                               |                |          |            |                     |                   |
|                                | On/Off:          |                         |                   |             |                   |                                    |                                                  |                               |                |          |            |                     |                   |
|                                |                  | Status Registers        |                   |             |                   |                                    |                                                  |                               |                |          |            |                     |                   |
|                                |                  | STATUS_WORD             | OK                |             |                   |                                    |                                                  |                               |                |          |            |                     |                   |
|                                | Marginii         |                         | OK                |             |                   |                                    |                                                  |                               |                |          |            |                     |                   |
|                                |                  | STATUS_1001             | OK                |             |                   |                                    |                                                  |                               |                |          |            |                     |                   |
|                                | Margin           | STATUS INPUT            | OK                |             |                   |                                    |                                                  |                               |                |          |            |                     |                   |
|                                | Fault<br>Action: | STATUS_CML              | ок                |             |                   |                                    |                                                  |                               |                |          |            |                     |                   |
|                                |                  | STATUS_MFR_SPECIFIC     | ОК                |             |                   |                                    |                                                  |                               |                |          |            |                     |                   |
|                                | Control          |                         |                   |             |                   |                                    |                                                  |                               |                |          |            |                     |                   |
|                                | Tins & F         |                         |                   |             |                   |                                    |                                                  |                               |                |          |            |                     | Ű.                |
|                                | VOUT_U           | Status Registers Log    |                   |             |                   |                                    |                                                  |                               |                |          |            |                     |                   |
| Configure                      | Sets the fault.  |                         |                   |             |                   | 14:49:37.177: US                   | 8-SAA #1: CONTROL3 nov                           | w Low                         |                |          | I          |                     |                   |
| - Monitor                      |                  |                         |                   |             |                   | 14:49:37.181:U5<br>14:49:43.547:TP | 8-SAA #1: CONTROL4 nov<br>S544C25 @ 36d: CLEAR F | w Low<br>FAULTS [0x03]: execu | ted SendByte   |          |            |                     |                   |
| Womtor                         |                  |                         |                   |             | ~                 |                                    |                                                  |                               |                |          |            |                     | ~                 |
| Status                         |                  |                         |                   |             | E.                | PMBus Log                          |                                                  |                               |                |          |            |                     | Fa 🗑              |
| Fusion Digital Power           | r Designer       | v2.0.37 [2015-03-27] TP | S544C25 @ Adv     | dress 36d U | B Adapter v1.0.11 | [PEC; 400 kHz]                     |                                                  |                               |                |          | TEXA       | S INSTRUMENTS   fus | ion digital power |

Figure 9-16. System Dashboard

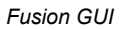

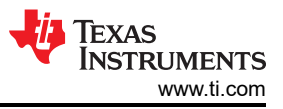

#### Selecting Status from lower left corner shows the status of the controller (Figure 9-17).

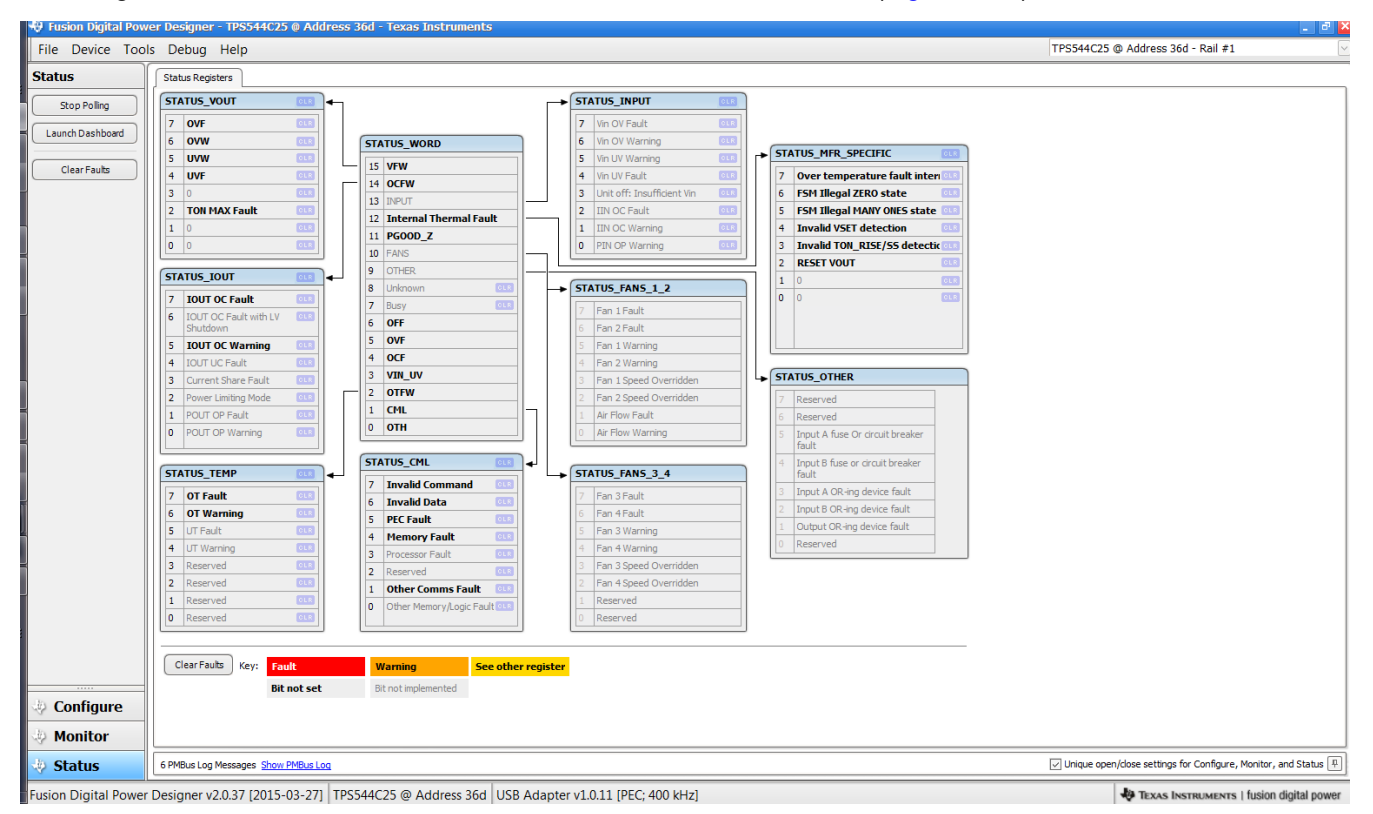

Figure 9-17. Status Screen

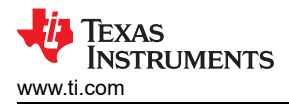

Selecting the pull-down menu *File- Import Project* from the upper left menu bar can be used to configure all parameters in the device at once with a desired configuration, or even revert back to a *known-good* configuration. This action results in a browse-type sequence where the desired configuration file can be located and loaded (Figure 9-18).

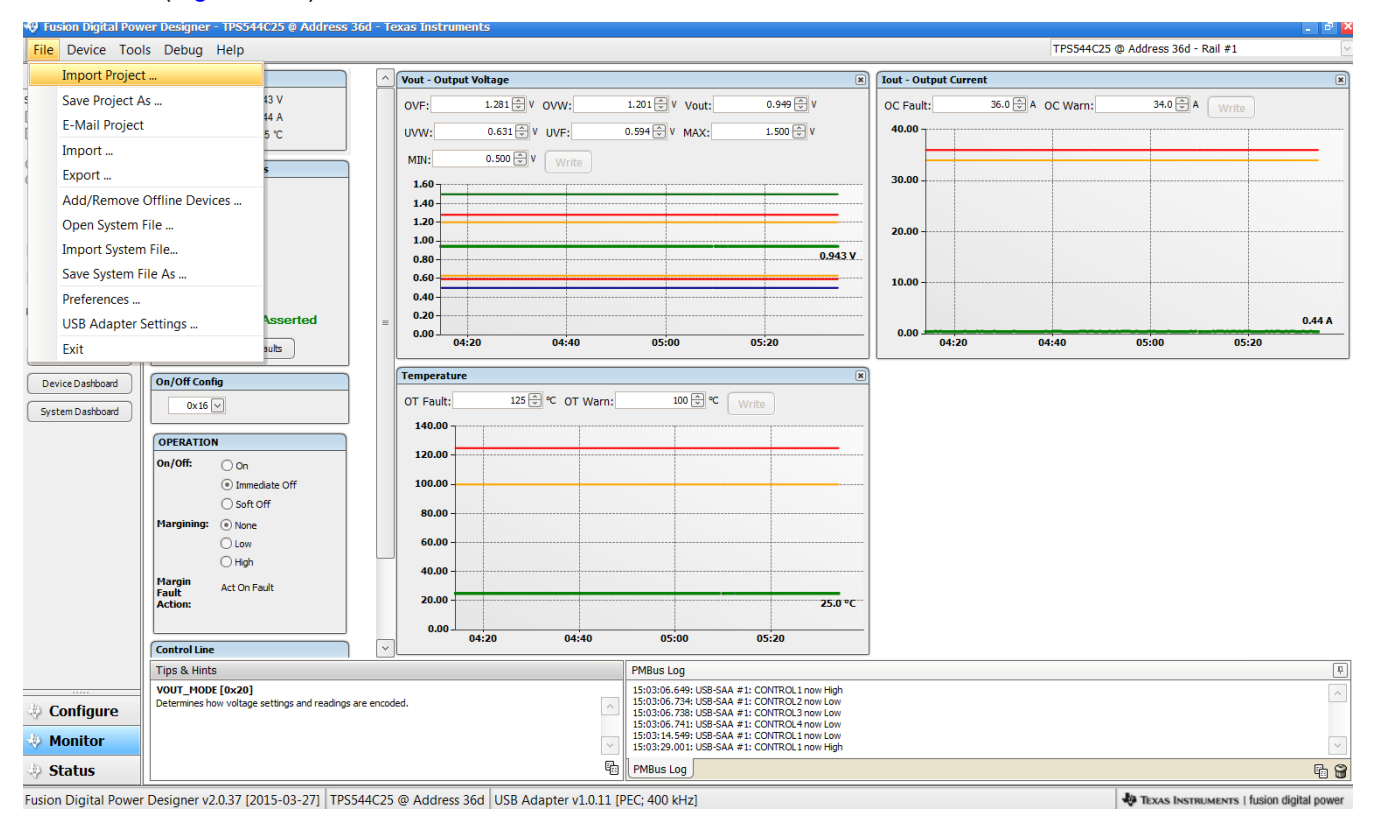

Figure 9-18. Import Project / Import Configuration File

Selecting *Store User Configuration to Flash Memory* from the device pull-down menu has the same functionality as the *Store Config to NVM* button from the configure screen. It results in committing the current configuration to nonvolatile memory (Figure 9-19).

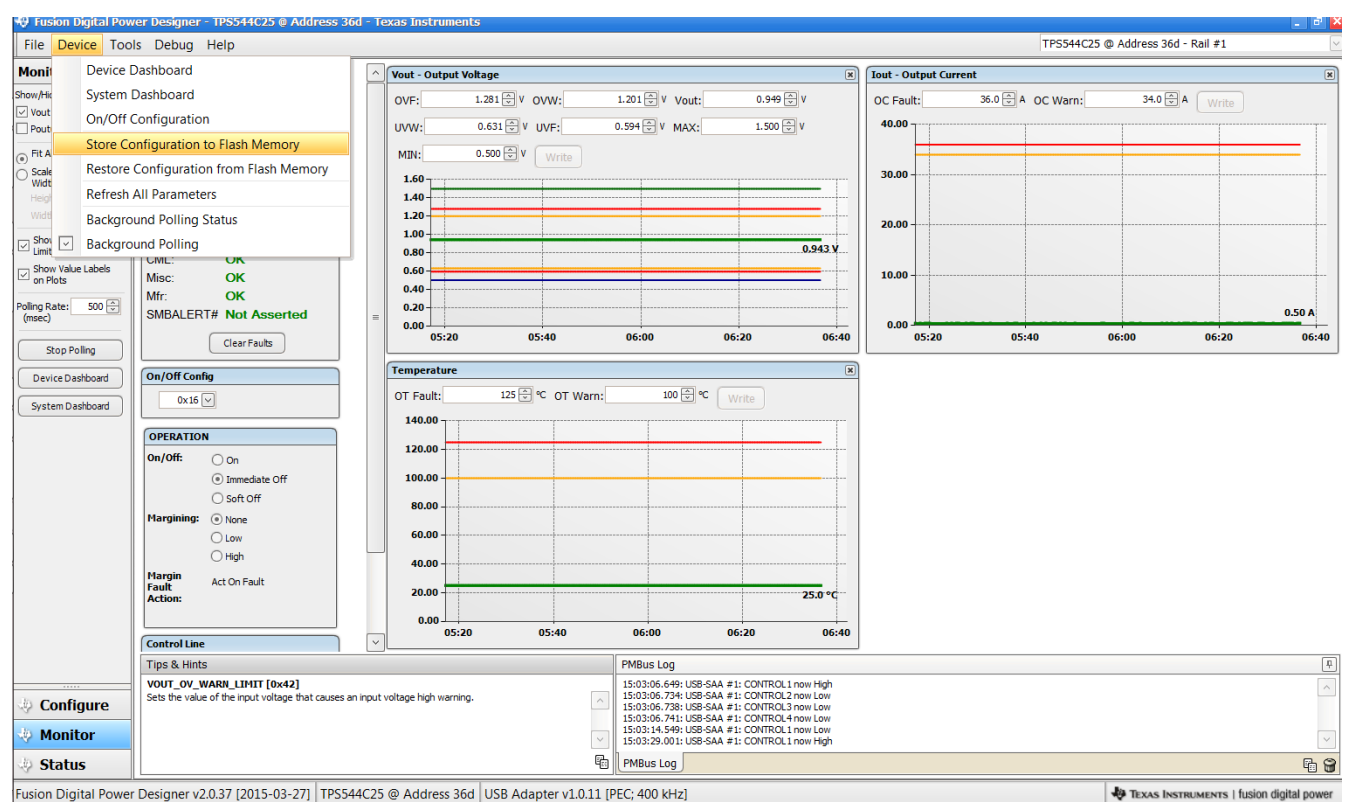

Figure 9-19. Store Configuration To Memory

Select *Data Logging* (Figure 9-20), from the Tools drop-down menu. This enables logging of common operating values such as  $V_{OUT}$ ,  $I_{OUT}$ , and temperature. The user is prompted to select a location for the file to be stored as well as the type of file. Select the storage location for the file and the type of file. Logging begins when the *Start Data Logging* button is selected, and stops when it is reselected.

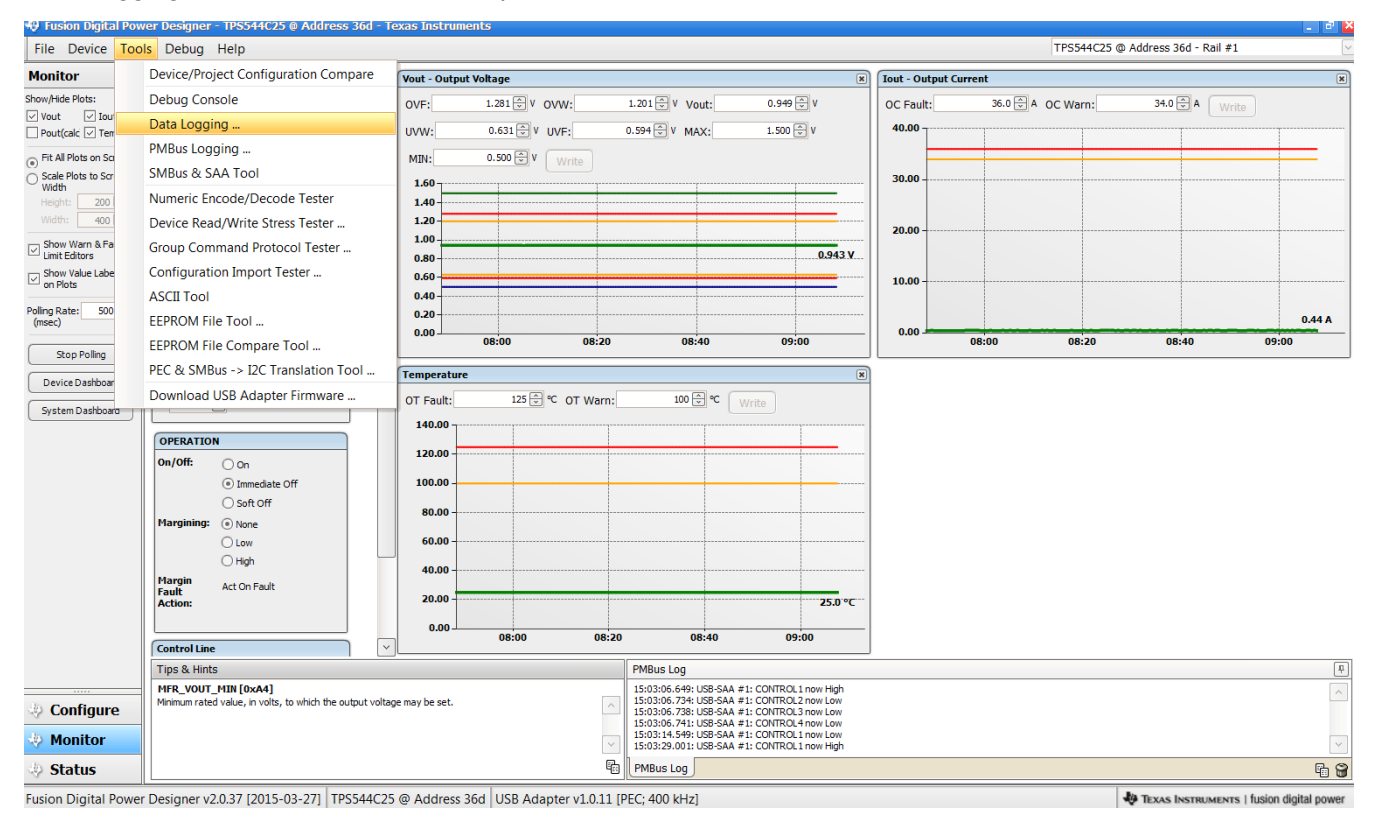

Figure 9-20. Data Logging

#### Common contents of the data log as shown in (Figure 9-21).

| X      | 4 47 + (P + |           | -           | Data-Log-2     | 015.05.01-15.12 | 2.27-TPS544C2 | 5-SAA1-Addr36.tx | kt [Read-Or               | nly] - Micro         | soft Exce        | el           |                        |                    | ×      |
|--------|-------------|-----------|-------------|----------------|-----------------|---------------|------------------|---------------------------|----------------------|------------------|--------------|------------------------|--------------------|--------|
| File   | Home        | Insert    | Page Layout | Formulas       | Data Revie      | w View        | Add-Ins Acrobat  |                           |                      |                  |              |                        | a 🕜 e              | - @ X  |
| Ĉ      | K Cali      | bri       | • 11 • A    |                | ≡ 😑 ≫ ·         | Gener         | al ~             |                           |                      |                  | ë•■ Insert → | Σ·<br>Z                | A                  |        |
| Paste  | <b>B</b>    | IU-       | 🖽 🔹 🖄 🔹     | <u>A</u> - ≡ 1 |                 | a             | % • 號 🔐          | Conditional<br>Formatting | Format as<br>Table * | Cell<br>Styles * | Format •     | 2 • Sort &<br>Filter • | Find &<br>Select * |        |
| Clipbo | bard G      | FC        | ont 🖉       | -12<br>        | Alignment       | -64           | Number Fa        |                           | Styles               |                  | Cells        | Editing                | 3                  |        |
| -      | AI          | 16        | Jx          | Timestamp      | 122             | 3             | 1                |                           | 14/11                | 1 129            |              | 102                    |                    | v      |
|        | A           | В         | C           | D              | E               | F             | G                |                           | Н                    | . <u>I</u>       | J            | К                      | L                  | -      |
| 1      | imestamp    | Adapter   | Part_ID     | Address        | READ_VOUT       | READ_IOUT     | READ_TEMPER/     | ATURE_2                   |                      |                  |              |                        |                    |        |
| 2      | 12:27.4     | 1         | TPS544C25   | 36             | 0.943           | 0.5           |                  | 25                        |                      |                  |              |                        |                    |        |
| 3      | 12:27.9     | 1         | TPS544C25   | 36             | 0.943           | 0.4375        |                  | 25                        |                      |                  |              |                        |                    |        |
| 4      | 12:28.4     | 1         | TPS544C25   | 36             | 0.943           | 0.5           |                  | 25                        |                      |                  |              |                        |                    |        |
| 5      | 12:29.1     | 1         | TPS544C25   | 36             | 0.943           | 0.4375        |                  | 25                        |                      |                  |              |                        |                    |        |
| 6      | 12:29.4     | 1         | TPS544C25   | 36             | 0.943           | 0.4375        |                  | 25                        |                      |                  |              |                        |                    |        |
| /      | 12:29.9     | 1         | TPS544C25   | 36             | 0.943           | 0.4375        |                  | 25                        |                      |                  |              |                        |                    |        |
| 8      | 12:30.4     | 1         | TPS544C25   | 36             | 0.943           | 0.4375        |                  | 25                        |                      |                  |              |                        |                    |        |
| 9      | 12:30.9     | 1         | TPS544C25   | 36             | 0.943           | 0.4375        |                  | 25                        |                      |                  |              |                        |                    |        |
| 10     | 12:31.4     | 1         | TPS544C25   | 36             | 0.943           | 0.4375        |                  | 25                        |                      |                  |              |                        |                    |        |
| 11     | 12:31.8     | 1         | TPS544C25   | 36             | 0.943           | 0.4375        |                  | 25                        |                      |                  |              |                        |                    |        |
| 12     | 12:32.4     | 1         | TPS544C25   | 36             | 0.943           | 0.5           |                  | 25                        |                      |                  |              |                        |                    |        |
| 13     | 12:32.9     | 1         | TPS544C25   | 36             | 0.943           | 0.4375        |                  | 25                        |                      |                  |              |                        |                    |        |
| 14     | 12:33.3     | 1         | TPS544C25   | 36             | 0.943           | 0.4375        |                  | 25                        |                      |                  |              |                        |                    |        |
| 15     | 12:34.0     | 1         | TPS544C25   | 36             | 0.943           | 0.4375        |                  | 25                        |                      |                  |              |                        |                    |        |
| 16     | 12:34.4     | 1         | TPS544C25   | 36             | 0.943           | 0.4375        |                  | 25                        |                      |                  |              |                        |                    |        |
| 17     | 12:34.9     | 1         | TPS544C25   | 36             | 0.943           | 0.4375        |                  | 25                        |                      |                  |              |                        |                    |        |
| 18     | 12:35.2     | 1         | TPS544C25   | 36             | 0.943           | 0.4375        |                  | 25                        |                      |                  |              |                        |                    |        |
| 19     | 12:35.7     | 1         | TPS544C25   | 36             | 0.943           | 0.5           |                  | 25                        |                      |                  |              |                        |                    |        |
| 20     | 12:36.2     | 1         | TPS544C25   | 36             | 0.943           | 0.5           |                  | 25                        |                      |                  | 1            |                        |                    | •      |
| 14 4   | ▶ ► Data    | -Log-2015 | .05.01-15.1 | 2.27-IP        | Gel /           |               |                  |                           |                      |                  |              |                        | -                  |        |
| Read   | 0.          |           |             |                |                 |               |                  |                           | _                    |                  | ■□□□1        | 00% 🕒                  | V                  | +) _;; |

Figure 9-21. Data Log File

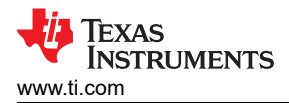

Selecting *PMBus Logging* (Figure 9-22) from the Tools drop-down menu enables the logging of all PMBus activity in the same way as the datalogging. This includes communications traffic for each polling loop between the GUI and the device. It also includes common operating values such as  $V_{OUT}$ ,  $I_{OUT}$ , and temperature. The user is prompted to select a location for the file to be stored. See next screen (Figure 9-23).

| 🔫 Fusion Digital Po                    | wer Designer - TPS544C25 @ Address 36d - `           | Texas Instrum | ients                   |                                                |                                                |                 |                   |                            | - 2 🖄             |
|----------------------------------------|------------------------------------------------------|---------------|-------------------------|------------------------------------------------|------------------------------------------------|-----------------|-------------------|----------------------------|-------------------|
| File Device Too                        | ols Debug Help                                       |               |                         |                                                |                                                |                 | TPS544C25 @       | ⊉ Address 36d - Rail #1    | ~                 |
| Monitor                                | Device/Project Configuration Compare                 | Vout - Outpu  | ıt Voltage              |                                                | X                                              | Iout - Output C | urrent            |                            | ×                 |
| Show/Hide Plots:                       | Debug Console                                        | OVF:          | 1.281 V OVW:            | 1.201 🔷 V Vout:                                | 0.949 💭 V                                      | OC Fault:       | 36.0 🕀 A OC Warn: | 34.0 🗭 A 🛛 Write           |                   |
| Vout Vout                              | Data Logging                                         | uvw:          | 0.631 🕀 V UVE:          | 0.594 ⊕ V MAX:                                 | 1.500 🕀 V                                      | 40.00           |                   |                            |                   |
| Fit All Plots on Sci                   | PMBus Logging                                        | MIN           | 0.500 @ V               |                                                |                                                |                 |                   |                            |                   |
| <ul> <li>Scale Plots to Scr</li> </ul> | SMBus & SAA Tool                                     | 1.60-         | Write                   |                                                |                                                | 30.00           |                   |                            |                   |
| Height: 200                            | Numeric Encode/Decode Tester                         | 1.40          |                         |                                                |                                                |                 |                   |                            |                   |
| Width: 400                             | Device Read/Write Stress Tester                      | 1.20-         |                         |                                                |                                                | 20.00           |                   |                            |                   |
| Show Warn & Fa                         | Group Command Protocol Tester                        | 1.00          |                         |                                                | 0.943 V                                        |                 |                   |                            |                   |
| Show Value Labe                        | Configuration Import Tester                          | 0.60-         |                         |                                                |                                                | 10.00           |                   |                            |                   |
| on Plots                               | ASCII Tool                                           | 0.40          |                         |                                                |                                                | 10.00           |                   |                            |                   |
| Poling Rate: 500<br>(msec)             | EEPROM File Tool                                     | 0.20          |                         |                                                |                                                |                 |                   |                            | 0.50 A            |
| Stop Polling                           | EEPROM File Compare Tool                             | 0.00          | 09:40 10                | 00 10:20                                       | 10:40                                          | 0.00            | 09:40 10:00       | 10:20                      | 10:40             |
|                                        | PEC & SMBus -> I2C Translation Tool                  | Temperature   | e                       |                                                | (N                                             | ງ               |                   |                            |                   |
| Device Dashboar                        | Download USB Adapter Firmware                        | OT Fault:     | 125 ⊕ °C OT War         | m: 100 ⊕ ℃                                     | Write                                          |                 |                   |                            |                   |
| System Dashboard                       |                                                      | 140.00        |                         |                                                |                                                |                 |                   |                            |                   |
|                                        | OPERATION                                            | 120.00        |                         |                                                |                                                |                 |                   |                            |                   |
|                                        | On/Off: On                                           | 120.00        |                         |                                                |                                                |                 |                   |                            |                   |
|                                        | Immediate Off     Set off                            | 100.00 -      |                         |                                                |                                                |                 |                   |                            |                   |
|                                        | Margining:  None                                     | 80.00         |                         |                                                |                                                |                 |                   |                            |                   |
|                                        | O Low                                                | 60.00 -       |                         |                                                |                                                |                 |                   |                            |                   |
|                                        | ⊖ High                                               | 40.00 -       |                         |                                                |                                                |                 |                   |                            |                   |
|                                        | Margin Act On Fault                                  | 20.00         |                         |                                                |                                                |                 |                   |                            |                   |
|                                        | Action:                                              | 20.00         |                         |                                                | 25.0 °C                                        |                 |                   |                            |                   |
|                                        | Controlling                                          | 0.00          | 09:40 1                 | 10:00 10:20                                    | 10:40                                          |                 |                   |                            |                   |
|                                        | Tips & Hints                                         |               |                         | PMBus Log                                      |                                                | _               |                   |                            | Į.                |
|                                        | VOUT_MODE [0x20]                                     |               |                         | 15:03:06.649: USB-SAA                          | #1: CONTROL1 now High                          |                 |                   |                            | ^                 |
| Configure                              | Determines how voltage settings and readings are enc | coded.        |                         | 15:03:06.734: USB-SAA<br>15:03:06.738: USB-SAA | #1: CONTROL2 now Low<br>#1: CONTROL3 now Low   |                 |                   |                            |                   |
| Monitor                                |                                                      |               |                         | 15:03:14.549: USB-SAA                          | #1: CONTROL 1 now Low<br>#1: CONTROL 1 now Low |                 |                   |                            |                   |
| do Status                              |                                                      |               |                         | PMBus Log                                      | a control flow high                            |                 |                   |                            | R 9               |
| Fusion Digital Rows                    | r Dorignor v2.0.27 (2015.02.27) TBS544C2             | 25 @ Addross  | 36d LISB Adapter v1.0.1 | 1 (DEC: 400 kHz)                               |                                                |                 |                   | Ja Texas berrun gare 1 fue | ion diaital nowar |

Figure 9-22. PMBus Logging

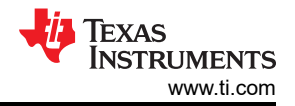

Select the storage location for the file and the type of file. As shown (Figure 9-23), the file is a CSV file to be stored in the directory path shown. Logging begins when the *Start Logging* button is selected, and stops when it is reselected (as *Stop Logging*). This file can rapidly grow in size, so caution is advised when using this function.

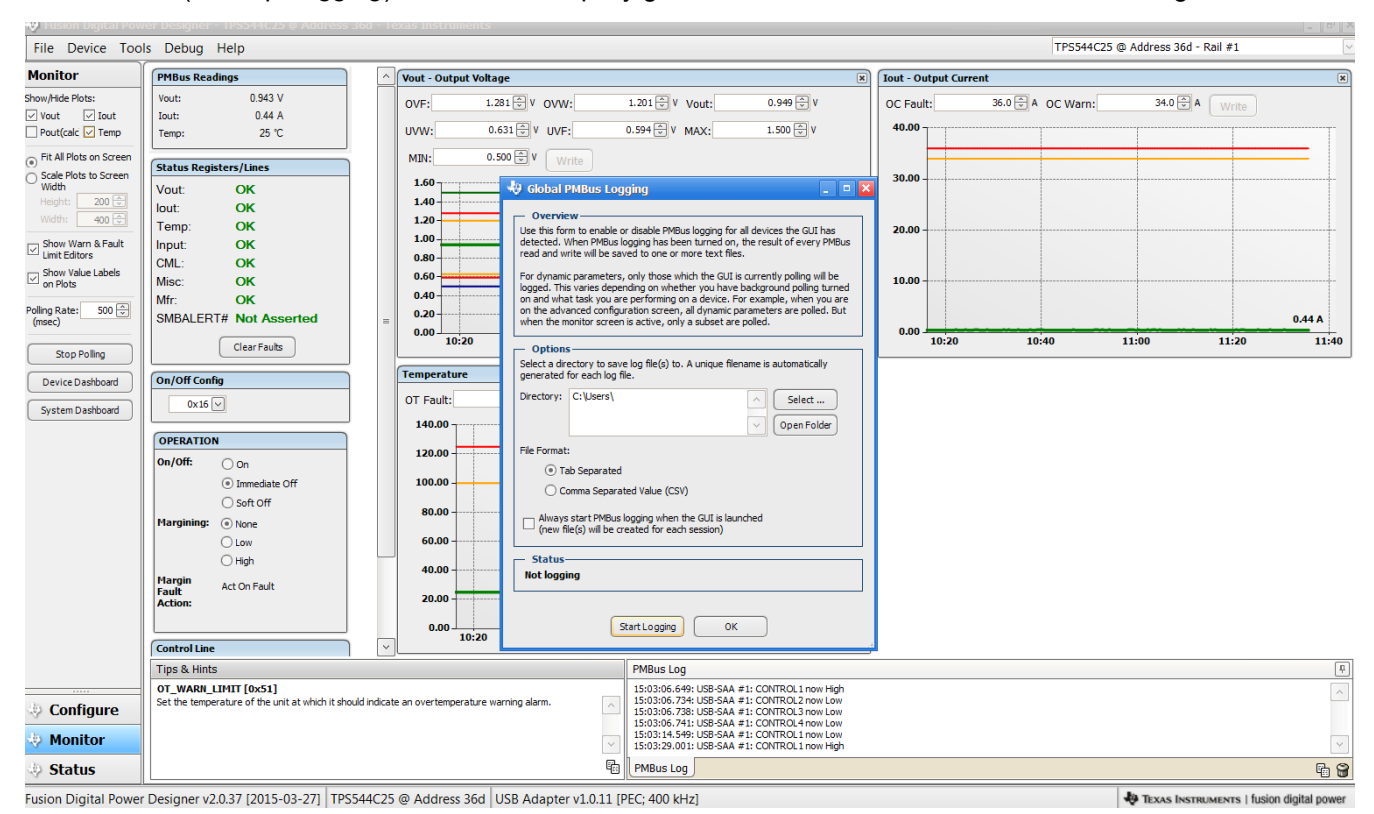

Figure 9-23. PMBus Log Details

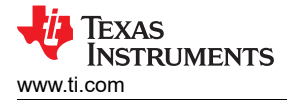

# 10 EVM Assembly Drawing and PCB Layout

Figure 10-1 through Figure 10-6 show the design of the PWR-681EVM printed-circuit board (PCB).

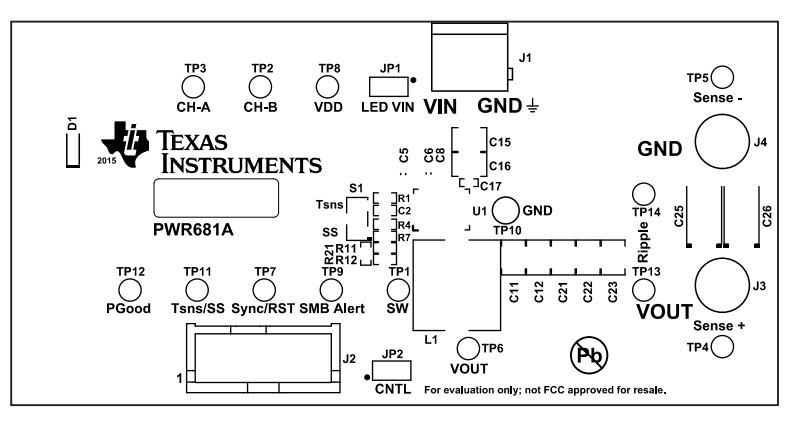

| ALL ARTWORK VIEWED FROM TOP SIDE | BOARD #: PWR681    | REV: A        | SVN REV | : Not In VersionControl |
|----------------------------------|--------------------|---------------|---------|-------------------------|
| LAYER NAME = Top Overlay         |                    |               |         |                         |
| PLOT NAME = Top Overlay          | GENERATED : 3/30/2 | 2015 11:10:41 | AM      | TEXAS INSTRUMENTS       |

#### Figure 10-1. PWR-681EVM Top Layer Assembly Drawing (top view)

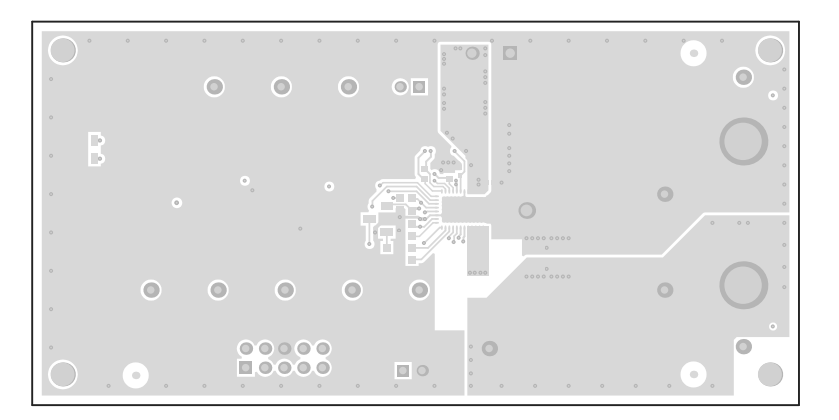

| ALL ARTWORK VIEWED FROM TOP SIDE | BOARD #: PWR681    | REV: A        | SVN REV | : Not In VersionControl |
|----------------------------------|--------------------|---------------|---------|-------------------------|
| LAYER NAME = Top Layer           |                    |               |         |                         |
| PLOT NAME = Top Layer            | GENERATED : 3/30/2 | 2015 11:10:42 | AM      | TEXAS INSTRUMENTS       |

#### Figure 10-2. PWR-681EVM Top Layer (top view)

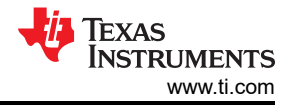

| •  |  |
|----|--|
| •  |  |
| •  |  |
| •  |  |
| 0. |  |

| ALL ARTWORK VIEWED FROM TOP SIDE | BOARD #: PWR681    | REV: A        | SVN REV | : Not In VersionControl |
|----------------------------------|--------------------|---------------|---------|-------------------------|
| LAYER NAME = MidLayer1           |                    |               |         |                         |
| PLOT NAME = Inner Layer 1        | GENERATED : 3/30/2 | 2015 11:10:42 | AM      | TEXAS INSTRUMENTS       |

Figure 10-3. PWR-681EVM Layer 1 (top view)

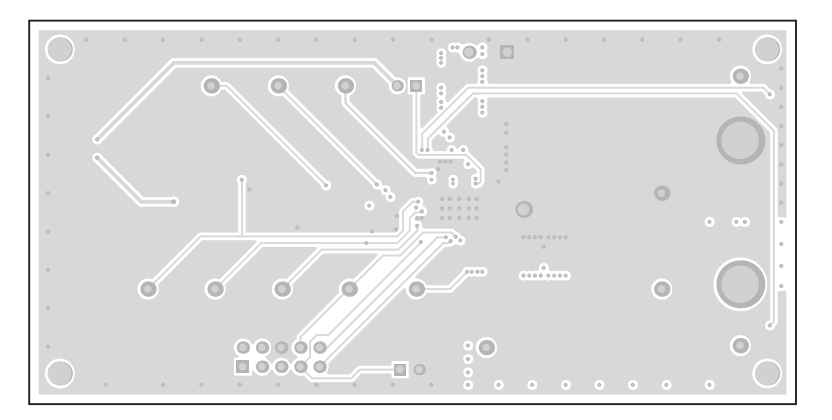

| ALL ARTWORK VIEWED FROM TOP SIDE | BOARD #: PWR681    | REV: A        | SVN REV | : Not In VersionControl |
|----------------------------------|--------------------|---------------|---------|-------------------------|
| LAYER NAME = MidLayer2           |                    |               |         |                         |
| PLOT NAME = Inner Layer 2        | GENERATED : 3/30/2 | 2015 11:10:43 | AM      | TEXAS INSTRUMENTS       |

Figure 10-4. PWR-681EVM Layer 2 (top view)

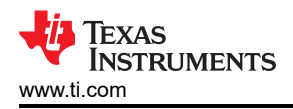

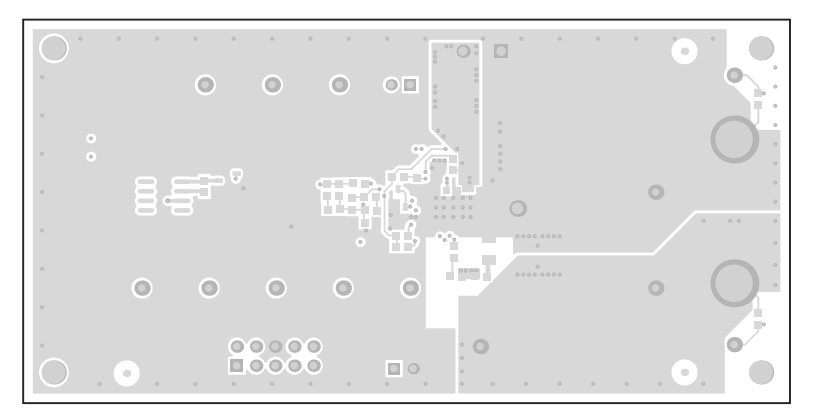

| ALL ARTWORK VIEWED FROM TOP SIDE | BOARD #: PWR681    | REV: A        | SVN REV | : Not In VersionControl |
|----------------------------------|--------------------|---------------|---------|-------------------------|
| LAYER NAME = Bottom Layer        |                    |               |         |                         |
| PLOT NAME = Bottom Layer         | GENERATED : 3/30/2 | 2015 11:10:43 | AM      | TEXAS INSTRUMENTS       |

Figure 10-5. PWR-681EVM Bottom Layer (top view)

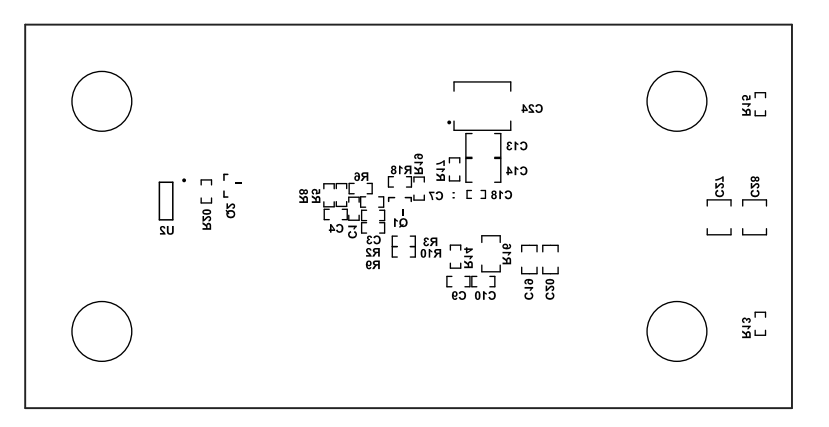

| ALL ARTWORK VIEWED FROM TOP SIDE | BOARD #: PWR681    | REV: A        | SVN REV | : Not In VersionControl |
|----------------------------------|--------------------|---------------|---------|-------------------------|
| LAYER NAME = Bottom Overlay      |                    |               |         |                         |
| PLOT NAME = Bottom Overlay       | GENERATED : 3/30/2 | 2015 11:10:44 | AM      | TEXAS INSTRUMENTS       |

#### Figure 10-6. PWR-681EVM Bottom Layer Assembly Drawing (top view)

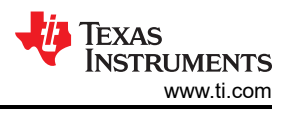

# **11 List of Materials**

The EVM components list according to the schematic shown in Table 11-1.

Note

TPS544C25 version used for this example. The TPS544B25 EVM has the same List of Material as the TPS544C25 EVM with the exception of U1.

|     | Table 11-1. PWR681 List of Materials    |                                                                             |                            |                         |  |  |  |  |
|-----|-----------------------------------------|-----------------------------------------------------------------------------|----------------------------|-------------------------|--|--|--|--|
| QTY | DES                                     | DESCRIPTION                                                                 | MANUFACTURER               | PART NUMBER             |  |  |  |  |
| 1   | PCB                                     | Printed Circuit Board                                                       | Any                        | PWR681                  |  |  |  |  |
| 1   | C1                                      | Capacitor, ceramic, 33 pF, 100 V, ±5%, C0G/NP0, 0603                        | AVX                        | 06031A330JAT2A          |  |  |  |  |
| 2   | C2, C10                                 | Capacitor, ceramic, 1000 pF, 100 V, ±5%, X7R, 0603                          | AVX                        | 06031C102JAT2A          |  |  |  |  |
| 2   | C3, C4                                  | Capacitor, ceramic, 1200 pF, 50 V, ±5%, C0G/NP0, 0603                       | TDK                        | C1608C0G1H122J          |  |  |  |  |
| 1   | C5                                      | Capacitor, ceramic, 330 pF, 50 V, ±1%, C0G/NP0, 0603                        | ТДК                        | C1608C0G1H331F080A<br>A |  |  |  |  |
| 1   | C6                                      | Capacitor, ceramic, 1 µF, 25 V, ±10%, X7R, 0603                             | MuRata                     | GRM188R71E105KA12D      |  |  |  |  |
| 1   | C7                                      | Capacitor, ceramic, 4.7 µF, 10 V, ±10%, X5R, 0603                           | Kemet                      | C0603C475K8PACTU        |  |  |  |  |
| 1   | C8                                      | Capacitor, ceramic, 2.2 µF, 6.3 V, ±10%, X6S, 0402                          | MuRata                     | GRM155C80J225KE95D      |  |  |  |  |
| 1   | C9                                      | Capacitor, ceramic, 0.1 µF, 25 V, ±5%, X7R, 0603                            | Kemet                      | C0603C104J3RACTU        |  |  |  |  |
| 7   | C11, C12, C21,<br>C22, C23, C27,<br>C28 | Multi-layer ceramic capacitor, 100 µF, 6.3 V, X5R, 1210                     | Wurth                      | 885012109004            |  |  |  |  |
| 4   | C13, C14, C15,<br>C16                   | Multi-layer ceramic capacitor, 22 µF, 25 V, X5R, 1210                       | Wurth                      | 885012109014            |  |  |  |  |
| 2   | C17, C18                                | Capacitor, ceramic, 6800 pF, 25 V, ±10%, X7R, 0402                          | MuRata                     | GRM155R71E682KA01D      |  |  |  |  |
| 2   | C19, C20                                | Capacitor, ceramic, 22 µF, 6.3 V, ±20%, X5R, 0805                           | MuRata                     | GRM21BR60J226ME39L      |  |  |  |  |
| 1   | C24                                     | Capacitor, TA, 100 μF, 25 V, ±10%, 0.1 Ω, SMD                               | AVX                        | TPSV107K025R0100        |  |  |  |  |
| 1   | D1                                      | LED, pink, SMD                                                              | Bivar                      | SMS1105PKD              |  |  |  |  |
| 4   | H1, H2, H3, H4                          | Bumpon, cylindrical, 0.312 X 0.200, black                                   | 3M                         | SJ61A1                  |  |  |  |  |
| 2   | H5, H6                                  | Screw, 6-32 x 3/8" steel                                                    | B&F Fastener Supply        | PMSSS 632 0038 PH       |  |  |  |  |
| 1   | J1                                      | 2-pin terminal block, 0.200" spacing                                        | Wurth                      | 691216510002            |  |  |  |  |
| 1   | J2                                      | 10-pin header, 2x5, 0.100" spacing, shrouded                                | Wurth                      | 61201021621             |  |  |  |  |
| 2   | J3, J4                                  | Swage threaded standoff, brass, swage mount, TH                             | Keystone                   | 1546                    |  |  |  |  |
| 2   | JP1, JP2                                | 2-pin header, 0.100" spacing                                                | Wurth                      | 61300211121             |  |  |  |  |
| 1   | L1                                      | Inductor, shielded drum core, ferrite, 470 nH, 35 A, 0.00032 $\Omega$ , SMD | Wurth Elektronik<br>eiSos  | 744301047               |  |  |  |  |
| 1   | LBL1                                    | Thermal transfer printable labels, 0.650" W x 0.200" H - 10,000 per roll    | Brady                      | THT-14-423-10           |  |  |  |  |
| 1   | Q1                                      | Transistor, NPN, 40 V, 0.2 A, SOT-23                                        | Fairchild<br>Semiconductor | MMBT3904                |  |  |  |  |
| 1   | Q2                                      | MOSFET, N-Channel, 60 V, 0.24 A, SOT-23                                     | Vishay-Siliconix           | 2N7002E-T1-E3           |  |  |  |  |
| 1   | R1                                      | Resistor, 100 kΩ, 1%, 0.1 W, 0603                                           | STD                        | STD                     |  |  |  |  |
| 1   | R2                                      | Resistor, 10.5 kΩ, 1%, 0.1 W, 0603                                          | STD                        | STD                     |  |  |  |  |
| 4   | R3, R5, R10,<br>R18                     | Resistor, 10.0 kΩ, 1%, 0.1 W, 0603                                          | STD                        | STD                     |  |  |  |  |
| 3   | R6, R13, R15                            | Resistor, 49.9 Ω, 1%, 0.1 W, 0603                                           | STD                        | STD                     |  |  |  |  |
| 1   | R7                                      | Resistor, 40.2 kΩ, 1%, 0.1 W, 0603                                          | STD                        | STD                     |  |  |  |  |
| 1   | R8                                      | Resistor, 300 Ω, 1%, 0.1 W, 0603                                            | STD                        | STD                     |  |  |  |  |
| 2   | R11, R12                                | Resistor, 51.1 kΩ, 1%, 0.1 W, 0603                                          | STD                        | STD                     |  |  |  |  |
| 1   | R14                                     | Resistor, 0 Ω, 5%, 0.1 W, 0603                                              | STD                        | STD                     |  |  |  |  |
| 1   | R16                                     | Resistor, 1.0 Ω, 5%, 0.25 W, 1206                                           | STD                        | STD                     |  |  |  |  |

| QTY | DES                                      | DESCRIPTION                                                      | MANUFACTURER      | PART NUMBER      |  |  |
|-----|------------------------------------------|------------------------------------------------------------------|-------------------|------------------|--|--|
| 1   | R17                                      | Resistor, 0 Ω, 5%, 0.1 W, 0603                                   | STD               | STD              |  |  |
| 1   | R20                                      | Resistor, 21.5, 1%, 0.1 W, 0603                                  | STD               | STD              |  |  |
| 1   | R21                                      | Resistor, 38.3 kΩ, 1%, 0.1 W, 0603                               | STD               | STD              |  |  |
| 1   | S1                                       | Switch, slide, SPDT 100 mA, SMT                                  | Copal Electronics | CAS-120TA        |  |  |
| 2   | SH-JP1, SH-<br>JP2                       | Shunt, 100 mil, gold plated, black                               | 3M                | 969102-0000-DA   |  |  |
| 6   | TP1, TP7, TP8,<br>TP9, TP11,<br>TP12     | Test point, miniature, white, TH                                 | Keystone          | 5002             |  |  |
| 5   | TP2, TP3, TP4,<br>TP6, TP13              | Test point, miniature, red, TH                                   | Keystone          | 5000             |  |  |
| 2   | TP5, TP14                                | Test point, miniature, black, TH                                 | Keystone          | 5001             |  |  |
| 1   | TP10                                     | Test point, multipurpose, black, TH                              | Keystone          | 5011             |  |  |
| 1   | U1                                       | 18 V, 30 A PMBUS Synchronous Buck Converters,<br>RVF0040A        | Texas Instruments | TPS544C25RVF     |  |  |
| 1   | U2                                       | 3-Terminal Adjustable Current Source, 8-pin Narrow SOIC, Pb-Free | Texas Instruments | LM334SM/NOPB     |  |  |
| 0   | C25, C26                                 | Capacitor, TA, 330 μF, 6.3 V, ±20%, 0.025 Ω, SMD                 | Sanyo             | 6TPE330ML        |  |  |
| 0   | FID1, FID2,<br>FID3, FID4,<br>FID5, FID6 | Fiducial mark. There is nothing to buy or mount.                 | N/A               | N/A              |  |  |
| 0   | R4                                       | Resistor, 0 Ω, 5%, 0.1 W, 0603                                   | Panasonic         | ERJ-3GEY0R00V    |  |  |
| 0   | R9, R19                                  | Resistor, 30.1 kΩ, 1%, 0.1 W, 0603                               | Vishay-Dale       | CRCW060330K1FKEA |  |  |

# Table 11-1. PWR681 List of Materials (continued)

# **12 Revision History**

NOTE: Page numbers for previous revisions may differ from page numbers in the current version.

| С | Changes from Revision A (September 2015) to Revision B (August 2021)                           |      |  |  |  |
|---|------------------------------------------------------------------------------------------------|------|--|--|--|
| • | Updated the numbering format for tables, figures, and cross-references throughout the document | 3    |  |  |  |
| • | Updated the user's guide title                                                                 | 3    |  |  |  |
| С | hanges from Revision * (May 2015) to Revision A (September 2015)                               | Page |  |  |  |
| • | Added updated EVM Assembly Drawings and PCB Layout drawings                                    | 39   |  |  |  |
| • | Changed C11, C12, C21, C22, C23, C27, C28 description, manufacturer and part number            | 42   |  |  |  |
| • | Changed C13, C14, C15, C16 description, manufacturer and part number.                          | 42   |  |  |  |
| • | Changed J1 description, manufacturer and part number                                           | 42   |  |  |  |
| • | Changed J2 description, manufacturer and part number                                           | 42   |  |  |  |
| • | Changed JP1 and JP2 description, manufacturer and part number                                  | 42   |  |  |  |
| • | Changed L1 part number                                                                         | 42   |  |  |  |
| • | Changed all resistor manufacturer and part numbers to STD.                                     | 42   |  |  |  |

## IMPORTANT NOTICE AND DISCLAIMER

TI PROVIDES TECHNICAL AND RELIABILITY DATA (INCLUDING DATA SHEETS), DESIGN RESOURCES (INCLUDING REFERENCE DESIGNS), APPLICATION OR OTHER DESIGN ADVICE, WEB TOOLS, SAFETY INFORMATION, AND OTHER RESOURCES "AS IS" AND WITH ALL FAULTS, AND DISCLAIMS ALL WARRANTIES, EXPRESS AND IMPLIED, INCLUDING WITHOUT LIMITATION ANY IMPLIED WARRANTIES OF MERCHANTABILITY, FITNESS FOR A PARTICULAR PURPOSE OR NON-INFRINGEMENT OF THIRD PARTY INTELLECTUAL PROPERTY RIGHTS.

These resources are intended for skilled developers designing with TI products. You are solely responsible for (1) selecting the appropriate TI products for your application, (2) designing, validating and testing your application, and (3) ensuring your application meets applicable standards, and any other safety, security, regulatory or other requirements.

These resources are subject to change without notice. TI grants you permission to use these resources only for development of an application that uses the TI products described in the resource. Other reproduction and display of these resources is prohibited. No license is granted to any other TI intellectual property right or to any third party intellectual property right. TI disclaims responsibility for, and you will fully indemnify TI and its representatives against, any claims, damages, costs, losses, and liabilities arising out of your use of these resources.

TI's products are provided subject to TI's Terms of Sale or other applicable terms available either on ti.com or provided in conjunction with such TI products. TI's provision of these resources does not expand or otherwise alter TI's applicable warranties or warranty disclaimers for TI products.

TI objects to and rejects any additional or different terms you may have proposed.

Mailing Address: Texas Instruments, Post Office Box 655303, Dallas, Texas 75265 Copyright © 2022, Texas Instruments Incorporated